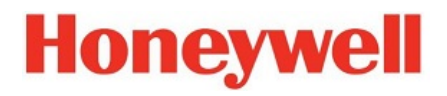

HVMV User Manual

# **Table of Contents**

| Overview and Environment               | 1                                                                                                    |
|----------------------------------------|----------------------------------------------------------------------------------------------------|
| Overview                               |                                                                                                    |
| Recommended Configuration & Capability | 2                                                                                                    |
| Install HVMV                           | 3                                                                                                    |
| Settings                               | 6                                                                                                    |
| Login Interface                        | 6                                                                                                    |
| Main Interface                         | 7                                                                                                    |
| User                                   |                                                                                                    |
| Devices                                |                                                                                                    |
| Adding a Device                        |                                                                                                    |
| Modifying a Device                     |                                                                                                    |
| Deleting a Device                      |                                                                                                    |
| Event Configuration                    |                                                                                                    |
| Adding an Event                        |                                                                                                    |
| Modifying an Event                     |                                                                                                    |
| Deleting an Event                      |                                                                                                    |
| E-Map Config                           |                                                                                                    |
| Adding E-Map                           |                                                                                                    |
| Modifying E-Map                        |                                                                                                    |
| Deleting E-Map                         |                                                                                                    |
| Tour & Task                            |                                                                                                    |
| Adding a Tour                          |                                                                                                    |
| Modifying a Tour                       |                                                                                                    |
| Deleting a Tour                        |                                                                                                    |
| System Management                      |                                                                                                    |
| SMTP                                   |                                                                                                    |
| Preferences                            |                                                                                                    |
| Import and Export Utility              |                                                                                                    |
| Export Utility                         |                                                                                                    |
| Import Utility                         | 40                                                                                                    |
|                                        | Overview and Environment.         Overview         Recommended Configuration & Capability.         Install HVMV         Settings         Login Interface         Main Interface         User.         Devices.         Adding a Device         Modifying a Device         Deleting a Device         Deleting a Device         Deleting an Event         Modifying an Event         Deleting an Event         Deleting an Event         Deleting an Event         Deleting an Event         Deleting an Event         Deleting an Event         Deleting an Event         Deleting E-Map         Modifying E-Map         Deleting E-Map         Modifying a Tour         Deleting a Tour         Deleting a Tour         Deleting a Tour         System Management         SMTP         Preferences         Import Utility         Import Utility |

|   | HVMV Service Control Tool     |    |
|---|-------------------------------|----|
| 4 | Live View                     | 43 |
|   | Live Viewing                  |    |
|   | Video Settings                |    |
|   | Digital Zoom                  |    |
|   | Editing Display Information   |    |
|   | Broadcast (Reserved)          |    |
|   | Configuring Views             |    |
|   | E-Map Viewing                 |    |
|   | Alarm in / Alarm out          |    |
| 5 | Playback                      | 51 |
|   | Playback Control Panel        |    |
|   | Time Search                   |    |
|   | Time Indicator                |    |
|   | Synchronous Playback          | 53 |
|   | Playback Control Button       | 53 |
|   | Speed Control                 | 53 |
|   | Export Clips                  |    |
|   | Events Color Indicator        | 54 |
|   | Timescale Control             |    |
|   | Playback Video Window Toolbar |    |
| 6 | Log                           |    |
| 7 | Search                        |    |
|   | Event Search                  |    |
|   | Searching Events              |    |
|   | Handling Events               |    |
|   | Exporting Events              | 61 |
|   | Smart Search                  |    |
|   | E-Map View                    | 64 |

# **1** Overview and Environment

This chapter contains the following sections:

- Overview on page 1.
- System Requirements on page 2.

# **Overview**

HVMV is a professional video surveillance system designed for 30 series NVR on managing security surveillance devices conveniently and efficiently. It supports live view, playback, tour & task, E-Map, Event trigger management, smart search and other services. The main features of HVMV are listed as below:

- View real-time video of multiple camera channels.
- Auto Streaming Size for Clients, saving decode and streaming bandwidth.
- Supports various view settings: time, bandwidth, codec, etc.
- Customized layouts can also be displayed on standalone player.
- View the playback video files from various cameras and synchronized playback.
- Multiple monitors configurable to display live view, tour, E-map or event views.
- Manually export event clips.
- Smart search.
- Support multiple scheduled events to realize auto surveillance.
- Support E-Map: clearly view and manage all devices at different locations.
- Multiple Fisheye Dewarping modes.
- Customizable layouts for unique camera types, e.g., corridor or panoramic.
- Log / Alarm Search & Export.

# **Recommended Configuration & Capability**

System supports up to 2048 video channel connections, up to 64-channel live view in a single screen. See the following table for the max live view channels with different camera parameters.

See the following table for system requirements:

|--|

| Item                                        |                                             | Requirements                                             |  |
|---------------------------------------------|---------------------------------------------|----------------------------------------------------------|--|
| Operating System                            |                                             | Windows 10                                               |  |
|                                             | H.264, D1, 1Mbps for<br>Each Channel        | 48-CH                                                    |  |
|                                             | H.264, 720P, 2Mbps<br>for Each Channel      | 30-CH                                                    |  |
|                                             | H.264, 1080P, 4Mbps<br>for Each Channel     | 19-CH                                                    |  |
|                                             | H.264, 5MP, 8Mbps<br>for Each Channel       | 9-CH                                                     |  |
| Client<br>(Display<br>Channels) *           | H.264, 8MP, 16Mbps<br>for Each Channel      | 5-CH                                                     |  |
|                                             | H.265, D1, 768Mbps<br>for Each Channel      | 64-CH                                                    |  |
|                                             | H.265, 720P,<br>1.5Mbps for Each<br>Channel | 40-CH                                                    |  |
|                                             | H.265, 1080P, 3Mbps<br>for Each Channel     | 25-CH                                                    |  |
|                                             | H.265, 5MP, 6Mbps<br>for Each Channel       | 11-CH                                                    |  |
|                                             | H.265, 8MP, 6Mbps<br>for Each Channel       | 6CH                                                      |  |
| СРИ                                         |                                             | 6 <sup>th</sup> Generation Intel® Core™<br>i7 Processors |  |
| RAM**                                       |                                             | 8 GB or above                                            |  |
| Graphics Card***                            |                                             | 1GB RAM                                                  |  |
| Network Interfa                             | ace Card                                    | Ethernet, 1Gbit recommended                              |  |
| * Display requi                             | rements of a fisheye came                   | era is equal to same resolution camera.                  |  |
| ** Please use a                             | dual-channel memory co                      | nfiguration.                                             |  |
| *** Please update to the latest GPU driver. |                                             |                                                          |  |

# 2 Install HVMV

- 1. Download the latest version of HVMV installation program from <u>https://mywebtech.honeywell.com</u>.
- 2. Double click the installation program 🗐 and the following window is displayed.

# Figure 2-1 Read License Agreement

|                                                                                                    | Read the following license                                                                  |   |
|----------------------------------------------------------------------------------------------------|---------------------------------------------------------------------------------------------|---|
|                                                                                                    | agreement carefully                                                                         |   |
| <ul> <li>Image: A set of the set of the</li></ul> |                                                                                             | ^ |
| HVMV                                                                                                    | Privacy Policy                                                                              |   |
|                                                                                                    | Preamble                                                                                    |   |
|                                                                                                    | We respect and protect the privacy of all                                                   |   |
|                                                                                                    | with more accurate and personalized                                                         |   |
|                                                                                                    | services, we will use and disclose your                                                     |   |
|                                                                                                    | personal information. This Privacy Policy is<br>to describe what information we collect use |   |
|                                                                                                    | store, and how we disclose, process and                                                     |   |
|                                                                                                    | protect them as well as your choice of                                                      |   |
|                                                                                                    | information we provided. Please read it                                                     | ¥ |
| v1.0.3                                                                                                    |                                                                                             |   |

3. Click **I agree** and the following window is displayed:

### Figure 2-2 Create an Administrator Account

|   | User name:                   | admin                  |
|---|------------------------------|------------------------|
|   | Password:                    |                        |
|   | Password.                    |                        |
|   | Confirm password:            |                        |
| ~ | Be following characters: A-2 | Z, a-z, 0-9, and №@^_~ |
|   | Re hetween 8-64 character    | e with no enace        |
| ~ | De between o of character.   | s with no space        |

4. Enter the user name, password and confirm password. Click Next.

| HVMV Installation      | - 🗆 X                |
|------------------------|----------------------|
| Set up connection      | ports                |
| Listen port            | 3454                 |
| RTSP port:             | 4543                 |
| HTTPS port:            | 3443                 |
| Default database path: | C:\Database          |
|                        |                      |
|                        |                      |
|                        | < Back Next > Cancel |

5. Leave the port as default and modify the default database path if necessary. Click **Next**.

### Figure 2-3 Select a Folder to Install

| 📵 HVM | / Installation                        | -       |      | $\times$ |
|-------|---------------------------------------|---------|------|----------|
| ٦     | Select a folder to install            |         |      |          |
|       |                                       |         |      |          |
|       | Installation folder                   |         |      |          |
|       | C:\Program Files (x86)\Honeywell\HVMV | Browse  |      |          |
|       |                                       |         |      |          |
|       |                                       |         |      |          |
|       |                                       |         |      |          |
|       | Space required: 647 MB                |         |      |          |
|       | Space available: 88 GB                |         |      |          |
|       | < <u>B</u> ack                        | Install | Cano | el       |
|       |                                       |         |      |          |

6. Select the installation path and click **Install**.

### Figure 2-4 Installing

| 📵 HVMV I  | nstallation                                           |                  | $\times$ |
|-----------|-------------------------------------------------------|------------------|----------|
| 1         | Installing                                            |                  |          |
|           |                                                       |                  |          |
|           |                                                       |                  |          |
| Delete fi | e: C:\Program Files (x86)\Honeywell\HVMV\INSTALL_SQLI | TE_TemplateDB.ba | at       |
|           |                                                       |                  |          |
|           |                                                       |                  |          |
|           |                                                       |                  |          |
|           | < <u>B</u> ack                                        | <u>N</u> ext >   | Cancel   |

7. Wait for the installation to progress.

### Figure 2-5 Install Successfully

| HVMV Installation | _                           |     | $\times$ |
|-------------------|-----------------------------|-----|----------|
| V1.0.3            | <b>Install successfully</b> |     |          |
|                   | < Back Close                | Can | cel      |

8. Click **Close** when the installation is done.

# **3 Settings**

This chapter contains the following sections:

- Login Interface on page 6.
- *Main Interface* on page 7.
- User on page 8.
- Device on page 11.
- Event Configuration on page 18.
- Tour & Task on page 33.
- System Management on page 36.

# **Login Interface**

Double click the HVMV icon interface is displayed:

| Figure | 3-1 | Login |  |
|--------|-----|-------|--|
| rigure | 3-T | LUYII |  |

| HVMV      |  |
|-----------|--|
| admin     |  |
| Password  |  |
|           |  |
|           |  |
| Honeywell |  |

For the first time logging in, use the admin account and enter the password you set in *Install HVMV* on page 3.

You can create other accounts as described in *User* on page 8 and log in with other accounts.

# **Main Interface**

Click **Login** to go to the main interface:

### Figure 3-2 Main Page

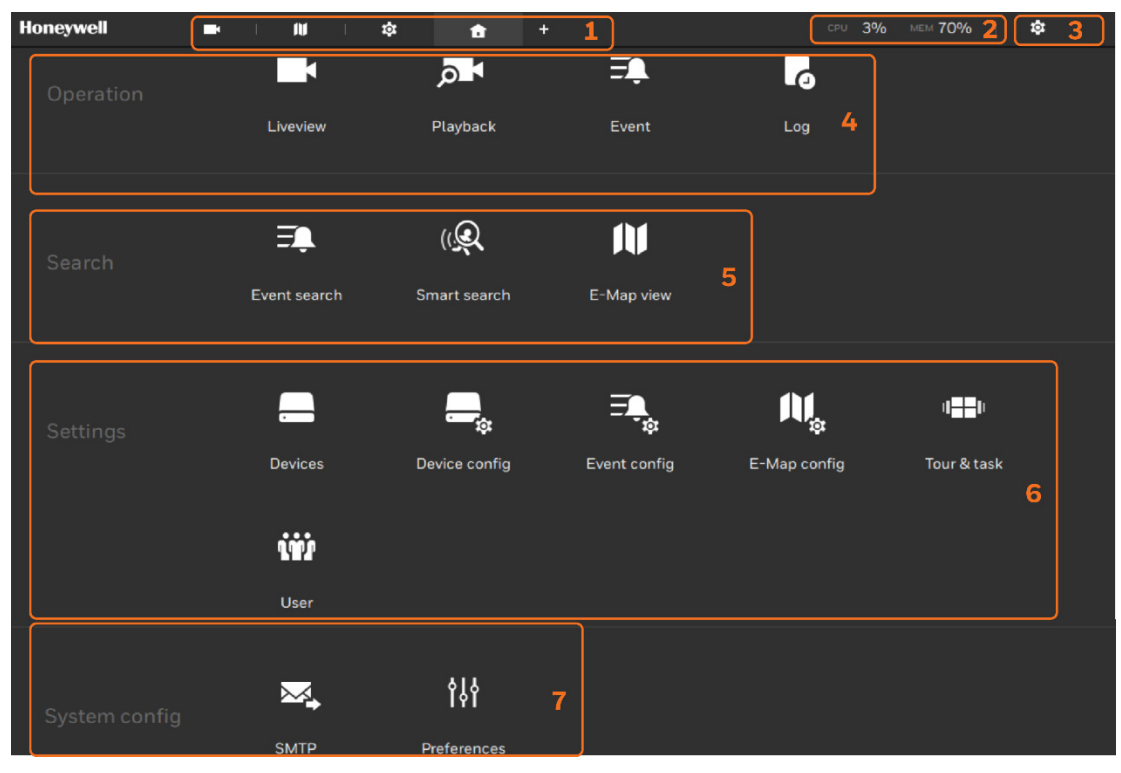

See the following table for detailed information.

### Table 3-1 Main Page

| SN | Function                                                                                                    |
|----|----------------------------------------------------------------------------------------------------|
|    | View the main page icons and active tabs.                                                                                                    |
| 1  | Click + to add a function tab on the top pane.                                                                                                    |
| 2  | Monitor the performance of CPU and Memory.                                                                                                    |
| 3  | It includes Settings, Full screen, Help, About and Log out.<br>Settings: Click to access the Devices Management, Event<br>Management, User Management, E-Map Management<br>or System Management.<br>Full screen: Click to enter the full screen mode. Press Esc |
|    | on the keyboard to exit the mode.                                                                                                    |
|    | <b>About</b> : Click to view the version and copyright information                                                                                                    |
|    | Log out: Click to log out the current user.                                                                                                    |
| 4  | It includes <b>Liveview</b> , <b>Playback</b> , <b>Event</b> and <b>Log</b> . Click an icon to open the function in a new tab.                                                                                                    |
| 5  | It includes <b>Event search</b> , <b>Smart search</b> and <b>E-Map view</b> .<br>Click an icon to open the function in a new tab.                                                                                                    |
| 6  | It includes <b>Devices</b> , <b>Device Config</b> , <b>Event Config</b> , <b>E-Map</b><br><b>config</b> , <b>Tour &amp; Task</b> and <b>User</b> . Click an icon to open the<br>function in a new tab.                                                          |
| 7  | It includes <b>SMTP</b> and <b>Preferences</b> . Click an icon to open the function in a new tab.                                                                                                    |

# User

You can add, modify and delete users and set user's authorities.

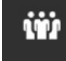

Click User on the **Settings** pane in *Figure 3-2* to go to the following interface:

| Honeywell 🔹 🌣                                       |                 | сри 11% мем 58%   🍁 – 🖻 🛪 |
|-----------------------------------------------------|-----------------|---------------------------|
| a) Settings                                         | User management |                           |
| <ul> <li>A Search users</li> <li>A admin</li> </ul> |                 |                           |

Figure 3-3 User Config Interface

Click to add a new user.

### Figure 3-4 New User

| Honeywell 🔤                                                                                                    | \$                                                            | 🛋 I 🗰 I    | ■ 1 +                        | сри <b>15%</b> мем | 58% 🕴 🌣 |        |
|----------------------------------------------------------------------------------------------------|---------------------------------------------------------------|------------|------------------------------|--------------------|---------|--------|
| 🔊 Settings                                                                                                    |                                                               | User manag | gement                       |                    |         |        |
| Image: Constraint of the search users         Image: Constraint of the search users         Image: Constraint of the search users         Image: Constraint of the search users         Image: Constraint of the search users         Image: Constraint of the search users | New user<br>User name<br>Password<br>Confirm password<br>Role | Operator   | missions and is allowed to a | ccess all devices  | Add     | Cancel |

Enter the user name, password, confirm password and select a role from **Administrator** and **Customize**.

| Туре          | Description                                                                                                    |
|---------------|----------------------------------------------------------------------------------------------------|
| Administrator | An administrator has all permissions and is allowed to access all devices.                                                                                                    |
| Customize     | A customized user has customized permissions and is allowed to<br>access customized devices. To create users with the permissions<br>for different operational capabilities, select <b>Customize</b> in the<br>Role menu, and then select the options in the <b>Permissions</b><br>and/or the <b>Accessible devices</b> menus. |

#### Table 3-2 Role

### Figure 3-5 Permissions and Accessible Devices

| Honeywell                                       | 🕸 🌲 I 🛤 I 🕅 I 🖬 I + CPU 17% MEM 59% I 🅸                              | - 16 × |
|-------------------------------------------------|----------------------------------------------------------------------|--------|
| 🔊 Settings                                      | User management                                                      |        |
| (m) (m)                                         | Role Customize *                                                     | × .    |
| <ul> <li>Search users</li> <li>admin</li> </ul> | A customized user can set up his/her own permission options          |        |
|                                                 | Permissions     Accessible devices       Configuration     Operation |        |
|                                                 | Add Cancel                                                           |        |

In the Permissions tab, click is to unfold the Configuration and Operation menus. Select or deselect the checkboxes to configure the user privileges. For example, you may not want a user to operate Event and E-Map, deselect these checkboxes.

Figure 3-6 Operation and Configurations Menus

|                                   | Operation                  |
|-----------------------------------|----------------------------|
|                                   | Event list                 |
| _                                 | Camera tour                |
| <ul> <li>Configuration</li> </ul> | Alarm in/Alarm out devices |
| Event management                  | E-Map                      |
| Camera tour                       | Live                       |
| Devices                           | Log search                 |
| E-Map                             | Playback                   |
| Log settings                      | PTZ                        |
| SMTP                              | Two-way audio              |
| View                              | View                       |

In the Accessible devices tab, click to select the cameras that a user can access. Some users may only need to access specific devices.

### Figure 3-7 Accessible Devices

| Permissions             | Accessible devices |
|-------------------------|--------------------|
|                         |                    |
| <b>Q</b> Search devices |                    |
| _                       |                    |
| 🔻 🗹 👕 HVMV              |                    |
| 🔻 🗹 👕 8CF               | INVR               |
| <b>—</b>                | Camera 01          |
| <b>—</b>                | Camera 02          |
| <b>_</b>                | Camera 03          |

After the settings are done, click **Add** to create a new user.

The new users will be listed under the admin's icon . Repeat the process to create more users.

### Figure 3-8 Users List

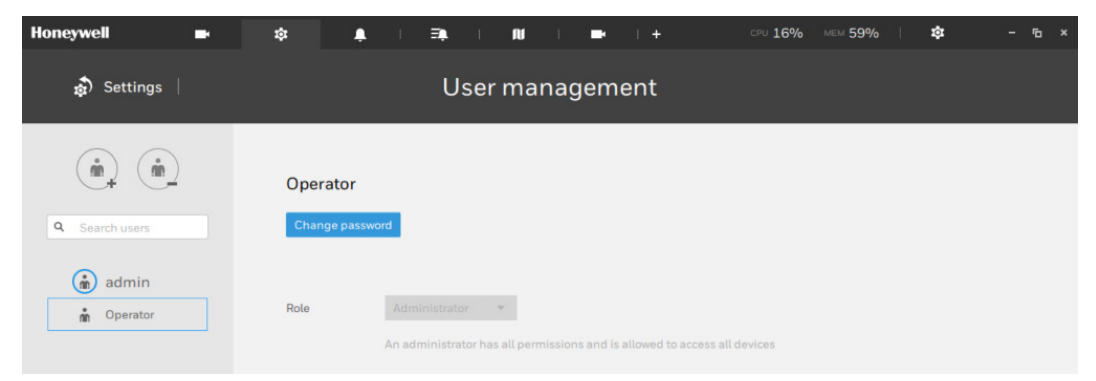

If you want to change the password, click **Change password**.

# **Devices**

You can add a single device or a batch of devices automatically or manually.

## Adding a Device

You can add new devices via:

- P2P
- IP/Domain
- Auto search

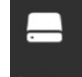

Click <sup>Devices</sup> on the **Settings** pane in *Figure 3-2* to go to the following interface:

### Figure 3-9 Device Management Interface

| Honeywell 🖬      | \$ + |                   | CPU 7% | MEM 50% | \$<br>- °o × |
|------------------|------|-------------------|--------|---------|--------------|
| 🔊 Settings       |      | Device management |        |         |              |
|                  |      |                   |        |         |              |
| Q Search devices |      |                   |        |         |              |
|                  |      |                   |        |         |              |

Click to add a device:

Figure 3-10 Add New Device

| Honeywell 🔹      | \$ <b>\$</b> +     | сру 10% мем 50%   🏘 – 🕫 🗙 |
|------------------|--------------------|---------------------------|
| 🔊 Settings       | Device management  |                           |
|                  |                    |                           |
| Q Search devices | Add new device via |                           |
|                  |                    |                           |
|                  |                    |                           |
|                  |                    |                           |
|                  |                    | Add Cancel                |

### Adding New Device via P2P

1. Click as shown in *Figure 3-10* and the following interface is displayed:

#### Figure 3-11 P2P

| Honeywell 🌣    | +                                                  | сри 5% | MEM 63% | \$     | - 6 | × |
|----------------|----------------------------------------------------|--------|---------|--------|-----|---|
| 🔊 Settings 🛛   | Device management                                  |        |         |        |     |   |
| Search devices | Add new device via                                 |        |         |        |     |   |
|                | Serial number<br>Port 443 SSL only<br>NVR password |        |         |        |     |   |
|                |                                                    |        | Add     | Cancel |     |   |

2. Enter the serial number and the admin user's password of NVR. Click **Add** and the devices will be added in the devices list in the left pane, see *Figure 3-16*.

### Adding Devices via IP/Domain

1. Click Promin as shown in *Figure 3-10* and the following interface is displayed:

Figure 3-12 Adding Devices via IP/Domain

| Honeywell        | \$ | +                                          |               | CPU 8% | MEM 64% | ¢:     | - 6 | × |
|------------------|----|--------------------------------------------|---------------|--------|---------|--------|-----|---|
| 🔊 Settings       | 1  | De                                         | vice manageme | nt     |         |        |     |   |
| Q Search devices |    | Add new device via                         | n Auto search |        |         |        |     |   |
|                  |    | IP/Domain name<br>Port 443<br>NVR password |               |        |         |        |     |   |
|                  |    |                                            |               |        | Add     | Cancel |     |   |

2. Enter the IP/Domain name and the password of NVR. Click **Add** and the devices will be added in the devices list in the left pane, see *Figure 3-16*.

#### Adding Devices via Auto Search

1. Click Auto search as shown in *Figure 3-10*, the system will search the devices in the same network segment. After the search is completed, the following interface is displayed:

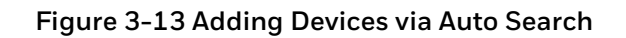

| Honeywell 🗐      | <b>\$</b> + CPU 2 | 24% MEM 50% | 🌣 - 됴 ×        |
|------------------|-------------------|-------------|----------------|
| 🔊 Settings       | Device management |             |                |
| C Search devices | Add O sites       | Password    | X<br>Addicates |

|      | You need to authorize the devices first. Before the                   |
|------|-----------------------------------------------------------------------|
| Note | authorization, the devices will be locked and shown as $lacksquare$ . |

2. Select the target device from the device list.

### Figure 3-14 Select Target Device

| Honeywell 🗐      | \$ +                                                                                                    | сри 13% мем 52%   🏘 – 🖻 ×                                      |
|------------------|----------------------------------------------------------------------------------------------------|----------------------------------------------------------------|
| n Settings       | Device management                                                                                                    |                                                                |
| Q Search devices | Add 1 sites Q<br>Q Search sites                                                                                                  | Password Authorize                                             |
|                  | ✓         Status         Name         IP         Port           ✓         🗎         HN300802XX         192.168.1.110         443 | Model HN300802(XX)  1 sites need to be authorized Apply Cancel |

3. Enter the admin user's password of the device and click **Authorize**.

### Figure 3-15 Device Authorized

| Honeywell 🛋    | \$ +              | сри 12% мем 52%   🏟 – 🖻 ×  |
|----------------|-------------------|----------------------------|
| að Settings    | Device management |                            |
| Search devices | Add 1 sites       | X<br>Model<br>HN300802(XX) |
|                |                   | Apply Cancel               |

4. The device will be unlocked and the status of the device will change to . Click **Apply** and the device will be added to the devices list in the left pane.

### Figure 3-16 Devices List

| Honeywell                                                                   | - | \$    | +                 | CPU 7% | MEM 46% | \$<br>- 6 | × |
|-----------------------------------------------------------------------------|---|-------|-------------------|--------|---------|-----------|---|
| á) Settings                                                                 |   |       | Device management |        |         |           |   |
|                                                                             |   | Name  | HN300802XX        |        |         |           |   |
| Q Search devices                                                            |   | Model | HN300802(XX)      |        |         |           |   |
| HN300802XX     E HN300802XX     Camera 01     Camera 02     fully Camera 03 | 2 | Ø     |                   |        |         |           |   |

If your devices cannot be added via auto search, perform the following steps:

- 1. Go to Control Panel $\rightarrow$ All Control Panel Items $\rightarrow$ Windows Defender Firewall.
- 2. Click Allow an app or feature through Windows Defender Firewall.

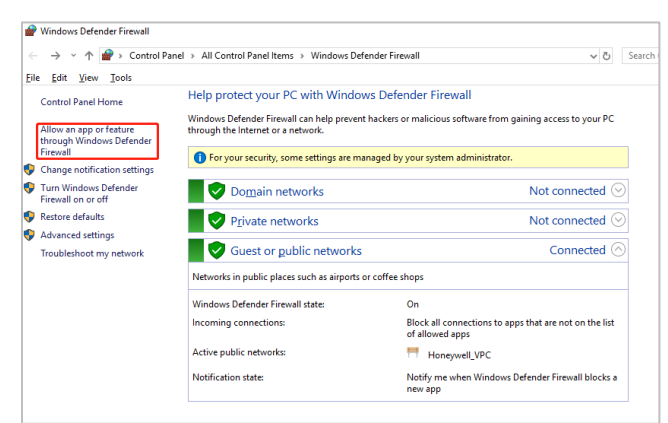

Figure 3-17 Allow an app or feature through Windows Defender Firewall

3. Click Allow another app.

Figure 3-18 Click Allow Another App

| Control Panel > All Control Panel Items > Windows Defender Fire                                   | wall → Allov             | ved apps           |                  | ~                        | õ    | Searc |
|---------------------------------------------------------------------------------------------------|--------------------------|--------------------|------------------|--------------------------|------|-------|
| Allow apps to communicate through Wind<br>To add, change, or remove allowed apps and ports, click | ows Defer<br>Change sett | nder Fire<br>ings. | ewall            |                          |      |       |
| What are the risks of allowing an app to communicate?                                             |                          |                    |                  | Cha <u>ng</u> e setti    | ings |       |
| For your security, some settings are managed by ye                                                | our system ad            | dministrate        | or.              |                          |      |       |
| Allowed apps and features:                                                                        |                          |                    |                  |                          |      |       |
| Name                                                                                              | Domain                   | Private            | Public           | Group Policy             | ^    |       |
| Communicator                                                                                      |                          | <b></b>            | <b>~</b>         | Yes                      |      |       |
| ✓ configtool                                                                                      | ✓                        |                    |                  | No                       |      |       |
| Configtool                                                                                        |                          |                    |                  | No                       |      |       |
| Configtool                                                                                        |                          |                    |                  | No                       |      |       |
| Configtool.exe                                                                                    |                          | ¥                  |                  | No                       |      |       |
| Configtool.exe                                                                                    |                          |                    |                  | No                       |      |       |
| ✓ configtool.exe                                                                                  | ✓                        |                    |                  | No                       |      |       |
| Configtool.exe                                                                                    | •                        |                    |                  | No                       |      |       |
| Connect                                                                                           |                          | <b>V</b>           |                  | No                       |      |       |
| Connected Devices Platform                                                                        | ✓                        | •                  |                  | No                       |      |       |
| Core Networking                                                                                   | ✓                        | <b>V</b>           | ✓                | No                       |      |       |
| ✓ Cortana                                                                                         | V                        | ¥                  | 2                | No                       | ~    |       |
|                                                                                                   |                          |                    | Detai <u>l</u> s | Re <u>m</u> ove          | e    |       |
|                                                                                                   |                          |                    | А                | llow anothe <u>r</u> app | o    | J     |

4. Click **Browse**, go to C:\Program Files (x86)\Honeywell\HVMV\Server and add **Configuration Server** in the Apps list.

Figure 3-19 Add Configuration Server

| o add, change, o   | Add an app X                                                                                       |                      |      |
|--------------------|----------------------------------------------------------------------------------------------------|----------------------|------|
| Vhat are the risks | Select the app you want to add, or click Browse to find one that is not listed, and then click OK. | Cha <u>n</u> ge sett | ings |
| For your secular   |                                                                                                    |                      |      |
| AU 1               | Apps:                                                                                              |                      |      |
| Allowed apps an    | Configuration Server                                                                               |                      |      |
| Name               |                                                                                                    | roup Policy          | ^    |
| Communica          |                                                                                                    | Yes                  |      |
| Configtool         |                                                                                                    | No                   |      |
| ✓ configtool       |                                                                                                    | No                   |      |
| configtool         |                                                                                                    | No                   |      |
| Configtool.e       |                                                                                                    | No                   |      |
| Configtool.e       |                                                                                                    | No                   |      |
| Configtool.e       |                                                                                                    | No                   |      |
| Configtool.e       |                                                                                                    | No                   |      |
| Connect            | Path: C:\Program Files (x86)\Honeywell\H\/I/V Browse                                               | No                   |      |
| Connected I        |                                                                                                    | No                   |      |
| Core Netwo         | What are the risks of unblocking an app?                                                           | No                   |      |
| Cortana            | You can choose which network types to add this app to.                                             | No                   | ~    |
|                    | Network types Add Cancel                                                                           | Remov                | e    |
|                    | Allo                                                                                               | w another app        | p    |
|                    |                                                                                                    |                      |      |

5. Enable Domain, Private and Public in the Allowed apps and features list.

Figure 3-20 Enable Domain Private and Public

| dd, change, or remove allowed apps and<br>at are the risks of allowing an app to com | l ports, click Change sett<br>municate? | ings.       |                  | Change sett     | ing |
|--------------------------------------------------------------------------------------|-----------------------------------------|-------------|------------------|-----------------|-----|
| For your security, some settings are ma                                              | naged by your system ad                 | dministrate | or.              |                 |     |
| lowed apps and features:                                                             |                                         |             |                  |                 |     |
| lame                                                                                 | Domain                                  | Private     | Public           | Group Policy    | ^   |
| Communicator                                                                         |                                         | <b>V</b>    | <b>~</b>         | Yes             |     |
| ✓ configtool                                                                         | V                                       |             |                  | No              |     |
| ✓ configtool                                                                         |                                         |             |                  | No              |     |
| ✓ configtool                                                                         |                                         |             |                  | No              |     |
| ✓ configtool.exe                                                                     |                                         |             |                  | No              |     |
| ✓ configtool.exe                                                                     |                                         |             | <b>V</b>         | No              |     |
| configtool.exe                                                                       | ✓                                       |             |                  | No              |     |
| ✓ configtool.exe                                                                     |                                         |             |                  | No              |     |
| Configuration Server                                                                 |                                         |             |                  | No              |     |
| Connect                                                                              |                                         |             |                  | No              |     |
| Connected Devices Platform                                                           |                                         |             | $\checkmark$     | No              |     |
| Core Networking                                                                      | ✓                                       | ✓           | ✓                | No              | ~   |
|                                                                                      |                                         |             | Detai <u>l</u> s | Re <u>m</u> ove | e   |
|                                                                                      |                                         |             | A                | low another ap  | o   |

6. Click **OK**. After the settings are completed, click Auto search as shown in Figure 3-10 to search the devices automatically.

### **Modifying a Device**

- In *Figure 3-16*, change the name of the device in the **Name** field.
- Right click the device that you want to modify and select **Rename**. •

**S**tột Click to make more settings on the web client of the NVR.

## **Deleting a Device**

- In Figure 3-16, right click the device that you want to modify and select **Delete**. •
- Select a device in the devices list, click as shown in *Figure 3-16*. •

# **Event Configuration**

You can pre-configure a series of actions for HVMV to react to different events. For example, HVMV can start a recording or send an Email notification when Motion detection is triggered.

## **Adding an Event**

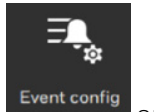

on the **Settings** pane in *Figure 3-2* to go to the following interface: Click

### Figure 3-21 Event Config

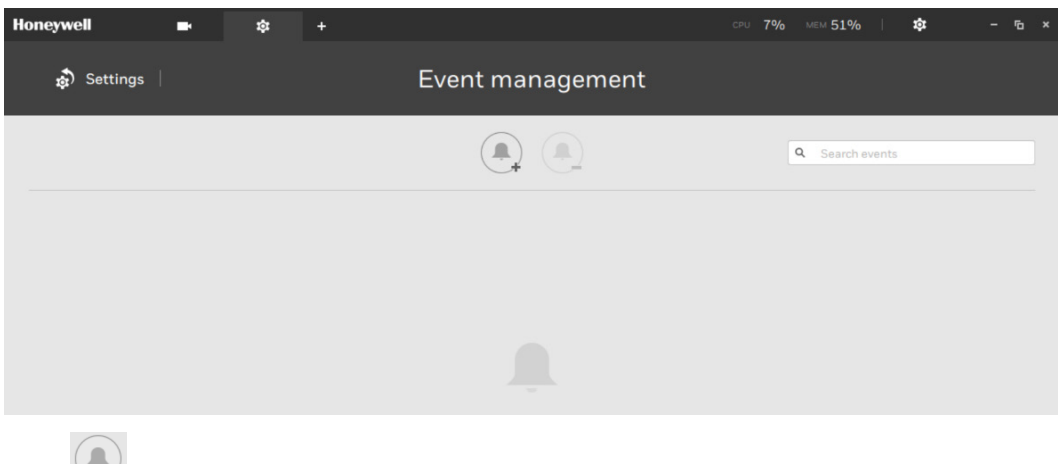

Click to add an event.

### Figure 3-22 Add Event

| Honeywell 🛋 🌣 | +                  |                                                         | CPU <b>9%</b> MEM <b>51%</b> | \$≇ – ~≞× |
|---------------|--------------------|---------------------------------------------------------|------------------------------|-----------|
| â Settings    | Event m            | anagement                                               |                              |           |
| I 2           | Do<br>+ Add action | At<br>At<br>At<br>Add a schedule<br>Always<br>Customize | Search events     S          | Cancel    |
|               |                    |                                                         |                              |           |

Perform the following steps to add an event as shown in the above figure:

- 1. Select an event type among
  - Camera event , see *Camera Event* on page 20.
  - System event , see System Event on page 21.
  - External device event , see *External Device Event* on page 22.
- 2. Click Add trigger to select trigger and source. After it is completed, click Add.
- 3. Click **Add action** to select a corresponding action, such as sending HTTPS request, sending live streaming, sending an Email, going to camera preset, going to E-Map or sounding the event. For details, see *Adding Action* on page *23*. After it is completed, click **Add**.
- 4. Configure a schedule during which the event configuration will take effect.
  - If no special time is needed, you can simply select Always.
  - To configure a schedule, click **Customize**. For details, see *Add a* Schedule on page 26.
- 5. Enter a name for your event, and add description for your configuration, e.g., "motion detected on the front door." Click **Add** and the event configuration will be listed as shown in the following figure.

### Figure 3-23 Event List

| Honeywell  | \$* IU +              |                                                   | сри 14% мем 63%   🏟 – Га 🗴                   |
|------------|-----------------------|---------------------------------------------------|----------------------------------------------|
| 🔊 Settings |                       | Event management                                  |                                              |
|            |                       |                                                   | Q Search events                              |
| lf         |                       | Do At                                             |                                              |
| -          | Motion detection      | + Add action + Add a schedule                     | Motion Detection                             |
|            | Camera 02<br>Window 1 | Send live streaming Always                        | Motion detection on the<br>front door Cancel |
| -<br>92    | Camera 02<br>Window 2 | Camera 02 - Customize -                           |                                              |
| No.        | Name                  | the followin By Do                                | On/to At 🔹                                   |
| 1 /        | Motion Detection C    | amera 02 ··· Motion detection Send live streaming | Camera 02 Always                             |
|            |                       |                                                   |                                              |
|            |                       |                                                   |                                              |

## Selecting Event and Trigger

# Camera Event

Click and click Add Trigger as shown in *Figure 3-22*, the following figure is displayed:

| Figure 3-24 Select | Trigger and Se | ource – Camera Event |
|--------------------|----------------|----------------------|
|                    | 33             |                      |

|                        | Select trigger and source | ×         |
|------------------------|---------------------------|-----------|
| Event/Status           |                           |           |
| All   Motion detection | · ·                       |           |
| Q Search devices       |                           |           |
| ▼ 📄 📄 HN300802XX       |                           |           |
| HC30W42R3              |                           |           |
| HC30WB5R1              |                           |           |
| HC30WB5R1              |                           |           |
| HC30WB5R2              |                           |           |
| HC30WE5R2              |                           |           |
|                        |                           |           |
|                        | A                         | dd Cancel |

See the following table for camera events available in the system:

| Event               | Description            |
|---------------------|------------------------|
| Motion Detection    | The object is moving.  |
| Tampering Detection | The video is tampered. |

| Camera Di        | sconnected                                                                                         | The network is abnormal.                               |  |  |
|------------------|----------------------------------------------------------------------------------------------------|--------------------------------------------------------|--|--|
| Camera Alarm In  |                                                                                                    | The alarm in device connected to Camera is triggered.  |  |  |
| Camera Alarm Out |                                                                                                    | The alarm out device connected to Camera is triggered. |  |  |
|                  |                                                                                                    |                                                        |  |  |
| Note             | riggers require that you configure the settings on<br>of NVR or local NVR. For example, the motion |                                                        |  |  |

detection windows have to be manually configured on each camera before they can be configured in the Event settings.

An event prompt will pop up on the screen when a triggering condition is met. For example, a motion is detected, the sample prompt is shown below. The related video can be played back by clicking on the video on the event prompt.

### Figure 3-25 Event Prompt

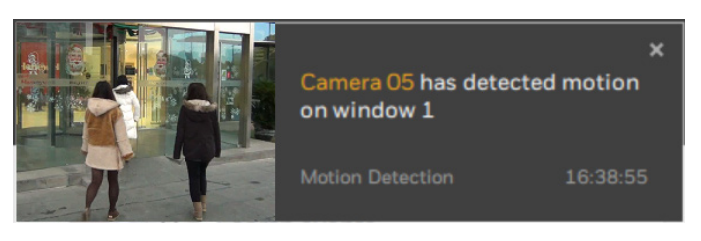

System Event

Click and click **Add Trigger** as shown in *Figure 3-22*, the following figure is displayed:

| Select                                                                                                    | ct trigger and source                           |    |
|----------------------------------------------------------------------------------------------------|-------------------------------------------------|----|
| Event/Status          Storage failure         Q       Search devices         ()       HN300802XX         ()       HN301602XX | ► HN301602XX<br>No repeated triggers within 5 s |    |
|                                                                                                    | Add                                             | el |

### Figure 3-26 Select Trigger and Source – System Event

See the following table for system events available in the system:

#### Table 3-4 System Event

| Event           | Description                  |  |
|-----------------|------------------------------|--|
| Storage failure | The storage is disconnected. |  |
| Storage full    | The storage is full.         |  |

# External Device Event

Click and click **Add Trigger** as shown in *Figure 3-22*, the following figure is displayed:

### Figure 3-27 External Device Event

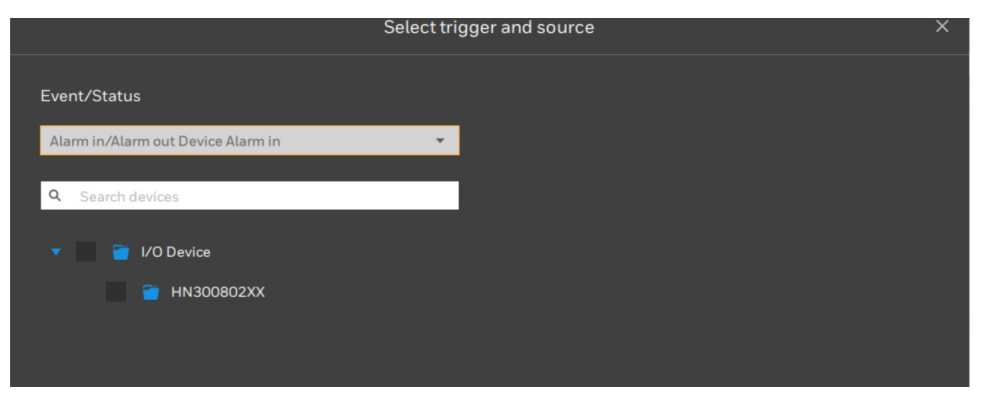

See the following table for camera events available in the system:

Table 3-5 Select Trigger and Source – External Device Event

|--|

| Alarm in/Alarm out<br>Device Alarm in  | The alarm in device connected to NVR is triggered.  |
|----------------------------------------|-----------------------------------------------------|
| Alarm in/Alarm out<br>Device Alarm out | The alarm out device connected to NVR is triggered. |

### **Adding Action**

The available actions include: sending HTTPS request, sending live streaming, sending an Email, going to camera preset, going to E-Map and sounding the event.

### Send Live Streaming

The action brings up a video prompt on the live view, showing the real-time video feed from a selected camera.

### Figure 3-28 Send Live Streaming

|                                                                                                    | Select actions |     | ×      |
|----------------------------------------------------------------------------------------------------|----------------|-----|--------|
| Send live streaming                                                                                                    | •              |     |        |
| Select camera                                                                                                    |                |     |        |
| Q Search devices                                                                                                    |                |     |        |
| <ul> <li>▼ ■ → HN300802XX</li> <li>■ → HC30W45R2</li> <li>■ → HC30W85R1</li> <li>■ → HC30W85R2</li> <li>■ → HC30W85R2</li> <li>■ → HC30WE5R2</li> <li>■ → HC30WE5R2</li> </ul> |                |     |        |
|                                                                                                    |                | Add | Cancel |

Perform the following steps to add the **Send live streaming** action.

- 1. Select Send live streaming from the dropdown list.
- 2. Select target camera (s).
- 3. Click Add.

### Send an Email

The action sends an Email to the specified recipient(s).

### Figure 3-29 Send Email

|                 | Select                                                                                | actions | ×      |
|-----------------|---------------------------------------------------------------------------------------|---------|--------|
| Send email      | • N                                                                                   |         |        |
| Sender's email  | username@email.com                                                                    |         |        |
| Recipient<br>CC |                                                                                       |         |        |
| Subject         | Event Notifications                                                                   |         |        |
| Content         | Device: \$(DeviceName)<br>Trigger: \$(TriggerType)<br>Time: \$(EventTime)\$(Snapshot) | +       |        |
|                 | Snapshot image                                                                        |         |        |
|                 |                                                                                       |         | Cancel |

Perform the following steps to add the **Send Email** action.

- 1. Select Send email from the dropdown list.
- 2. Enter valid email addresses as sender and recipients. It is required that you configure an SMTP server first for mail delivery, see SMTP on page 36.
- 3. Enter subject and contents. Click to add Device name, Trigger type, Event time, Storage path, Station name, or Data source in the Email to inform the recipient.

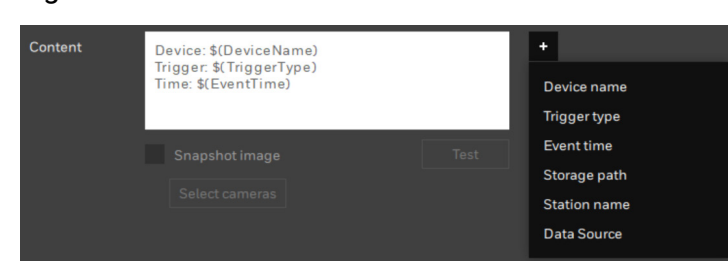

Figure 3-30 Email Content

- 4. If you want to receive a snapshot of the event, select the checkbox of **Snapshot image**. Click **Select Camera**s to select cameras which will take the snapshot.
- 5. Click Add.

#### Go to E-Map

The action opens a pre-configured E-Map of where the triggering condition occurs. The user can then click on the camera icon on the E-Map for an instant viewing.

### Figure 3-31 Go to E-Map

| Select        | actions X        |
|---------------|------------------|
|               |                  |
| Go to E-Map 👻 |                  |
|               | Maps/Street Map  |
| Street Map 👻  |                  |
|               | 🔻 🔲 👕 Station    |
|               | ▼ 📄 👕 HN300802XX |
|               | Camera 01        |
|               | Camera 02        |
|               | Camera 03        |
|               |                  |
|               |                  |
|               |                  |
|               |                  |
|               | Add Cancel       |

Perform the following steps to add the **Go to E-map** action.

- 1. Select **Go to E-map** from the dropdown list of actions.
- 2. Select the target map from the dropdown list of maps.
- 3. Select cameras to show live streaming on E-map when event occurs.

### Sound the Event

This function should be used in conjunction with NVR's **Send to HVMV**. Create an event action on NVR and select **Send to HVMV**. Create an event action on HVMV and selects **Sound the Event**. The HVMV sounds alarm when the event is triggered.

The action provides 5 alarm sounds that will be sounded on the HVMV client. Your HVMV client should have speakers for playing the audible alarm.

### Figure 3-32 Sound the Event

|                        | Select actions |     | ×      |
|------------------------|----------------|-----|--------|
|                        |                |     |        |
| Sound the event        | <b>*</b>       |     |        |
| Select an event sound: |                |     |        |
| Alarm 1                |                |     |        |
| Alarm 2                |                |     |        |
| Alarm 3                |                |     |        |
| Alarm 4                |                |     |        |
| Alarm 5                |                |     |        |
|                        |                |     |        |
|                        |                |     |        |
|                        |                |     |        |
|                        |                |     |        |
|                        |                | Add | Cancel |

Perform the following steps to add the **Sound the event** action.

- 1. Select **Sound the event** from the dropdown list.
- 2. Select an event sound from Alarm 1, Alarm 2, Alarm 3, Alarm 4 or Alarm 5.
- 3. Click Add.

### Add a Schedule

You can customize a schedule or add a schedule template to specify a time for the event.

### **Customizing Schedule**

Click **Customize** as shown in *Figure 3–22*. Drag a time period as shown in yellow and click **Apply**. The minimum unit of the time period is half an hour.

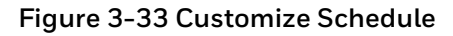

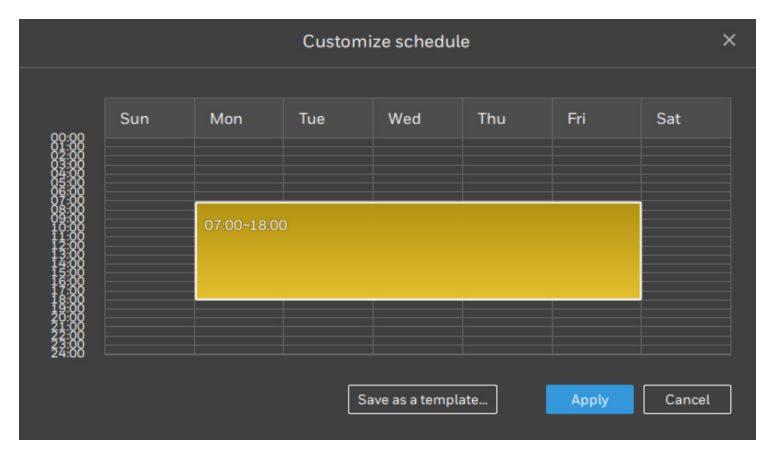

• You can click **Save as a template** and enter the schedule name to save the schedule as a template. The schedule template will be listed as shown in the following figure:

#### Figure 3-34 Schedule Template List

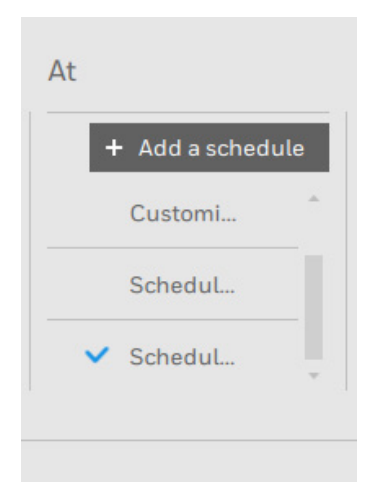

• To delete the time period, right-click the time period and select **Clear** or **Clear all**.

### Adding a Schedule Template

Click Add a schedule as shown in Figure 3-22.

| Add a schedule template |            |               |     |     | ×   |     |        |
|-------------------------|------------|---------------|-----|-----|-----|-----|--------|
| Templat                 | e name 🛛 🔾 | ff-duty hours |     |     |     |     |        |
| 00.00                   | Sun        | Mon           | Tue | Wed | Thu | Fri | Sat    |
|                         |            |               |     |     |     |     |        |
| 17:00                   | )~24:00    |               |     |     |     |     |        |
|                         |            |               |     |     | I   | Add | Cancel |

Enter a template name, drag the time period and click **Add**. The schedule template will be listed as shown in *Figure* 3-34.

# **Modifying an Event**

Select the target event, click and you can modify the trigger, action, schedule, event name and notes. For details, see *Adding an Event* on page 18.

Figure 3-35 Modify an Event

| Hon | eywell    | \$ <b>11</b>                                                                 | +                                |                                                                          | .4% MEM 63%                                        | 🏚 – 🗁 × |
|-----|-----------|------------------------------------------------------------------------------|----------------------------------|--------------------------------------------------------------------------|----------------------------------------------------|---------|
|     | 🔊 Setting | s                                                                            | Event mar                        | nagement                                                                 |                                                    |         |
|     |           |                                                                              |                                  |                                                                          | Q Search events                                    |         |
| lf  |           |                                                                              | Do                               | At                                                                       |                                                    |         |
|     | -         | Motion detection                                                             | + Add action                     | + Add a schedule                                                         | otion Detection                                    | Apply   |
|     |           | Camera 02<br>Window 1                                                        | Send live streaming              | ✓ Always Ó Mo                                                            | otion detection on the<br>ont door                 | Cancel  |
|     | <u>.</u>  | Camera 02<br>Window 2                                                        | + Camera 02 +                    | Customize                                                                |                                                    |         |
|     | No.       | Name                                                                         | If the followin By               | Do On/to                                                                 | At                                                 |         |
|     | 1         | / Motion Detection                                                           | Camera 02 ··· Motion detection   | n Send live streaming Camera                                             | a O2 Always                                        |         |
|     |           |                                                                              |                                  |                                                                          |                                                    |         |
|     |           |                                                                              |                                  |                                                                          |                                                    |         |
|     | 4<br>No.  | Motion detection Camera 02 Window 1 Camera 02 Window 2 Name Motion Detection | Send live streaming<br>Camera 02 | Always     Customize     Do     On/to     Send live streaming     Camera | otion detection on the<br>ont door At<br>02 Always | Cancel  |

Â,

# **Deleting an Event**

As shown in *Figure 3-35*, Select the target event, click

# **E-Map Config**

You can import an E-Map or an E-Map folder, deploy cameras, maps and alarm in/out devices on the map to show the deployment of surveillance devices and alarm in/out devices in an area.

## **Adding E-Map**

١Ų,

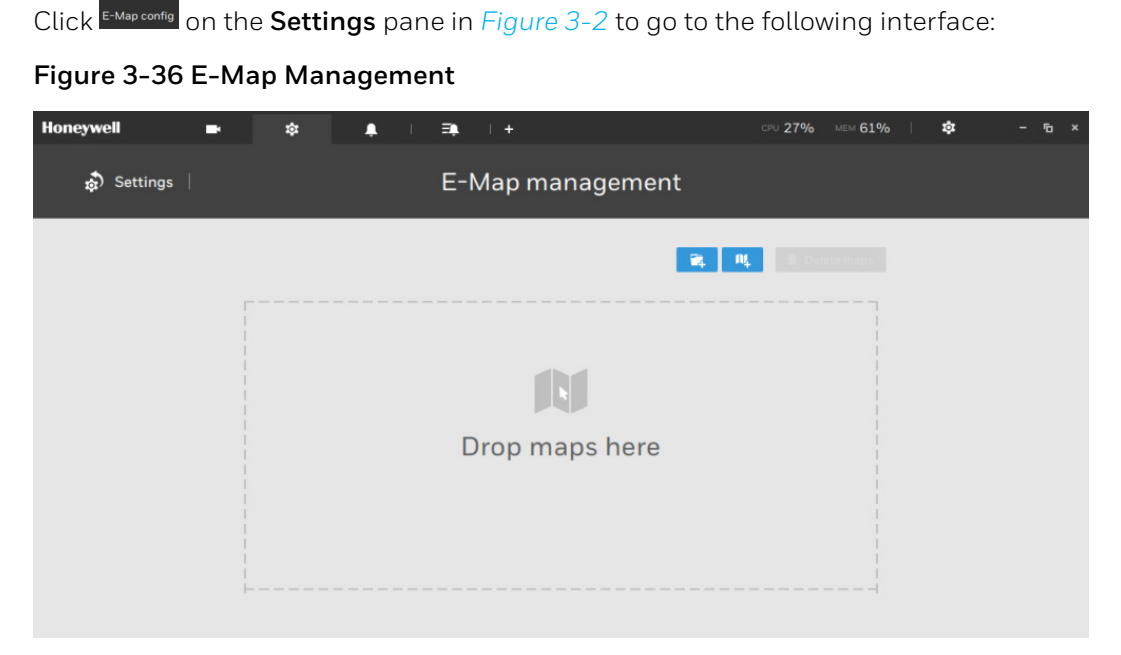

Perform the following steps to configure the E-Map.

- 1. Import a map or a map folder.
  - Click 🚺 to import a map folder or click 🛄 to import a map.

### Figure 3-37 Import Map

| Honeywell | •          | \$  | ٩ | I 3 | k, îl ∔        |    | CPU <b>34%</b> | мем 59% | 1 4 | ≱ - | 6 | × |
|-----------|------------|-----|---|-----|----------------|----|----------------|---------|-----|-----|---|---|
| 🔊 Settir  | ngs        |     |   | E   | -Map managemer | nt |                |         |     |     |   |   |
| 1         | All Maps   |     |   |     |                |    | 2              | щ о с   |     |     |   |   |
|           |            |     |   |     |                |    |                |         |     |     |   |   |
|           | New folder | Мар |   |     |                |    |                |         |     |     |   |   |

2. Double-click an E-Map image to configure the E-Map. Your cameras, regional maps and alarm in/out devices will be listed on the left.

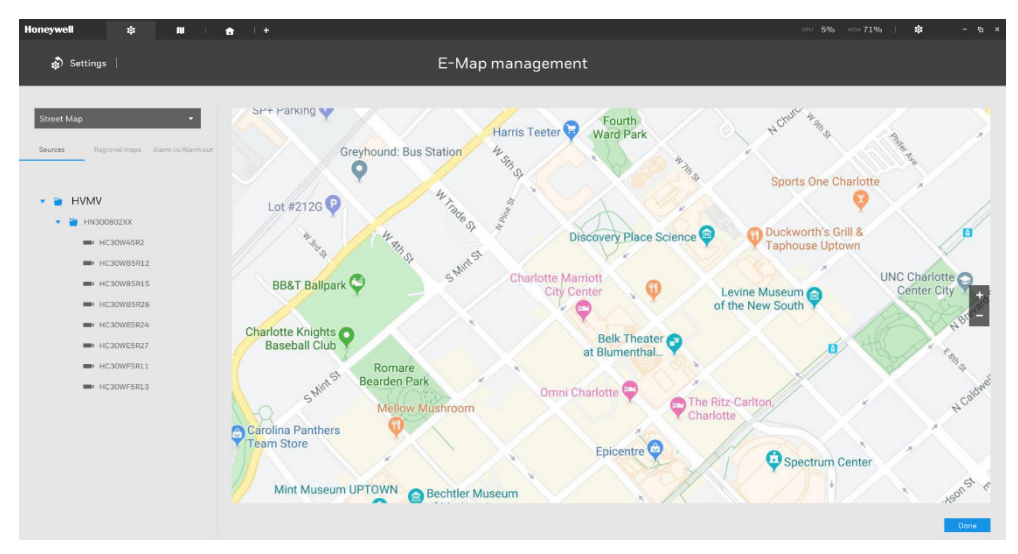

Figure 3-38 Configure an E-Map

- 3. Drag the cameras, E-Maps or Alarm in/out devices to the target locations on the map. See Deploying Cameras on E-Map on page 29, Deploying Regional Maps on E-Map on page 31, Deploying Alarm In/out Devices on E-Map on page 31.
- 4. Click Done.

# **Modifying E-Map**

### **Deploying Cameras on E-Map**

Cameras can be deployed into an E-Map.

As shown in *Figure 3-38*, drag cameras from the **Sources** list to the target location on E-Map and the following figure is displayed.

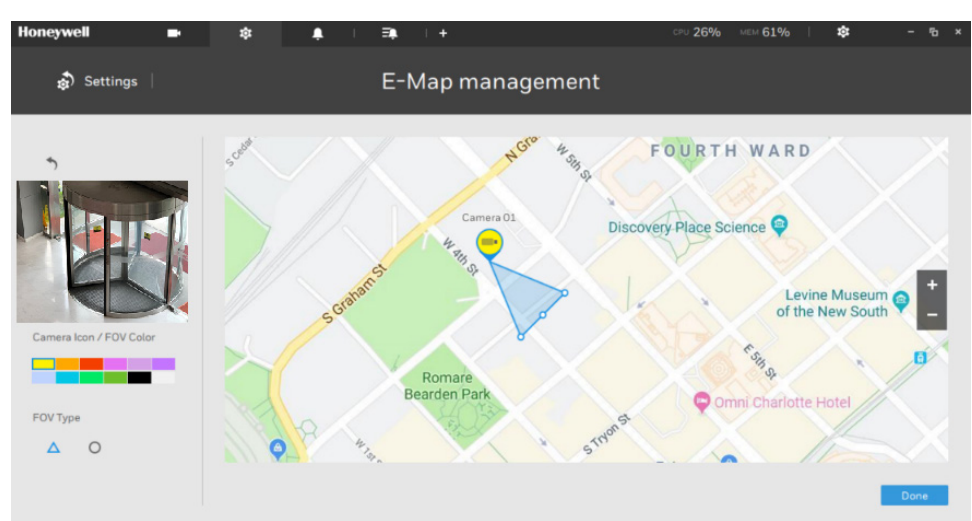

Figure 3-39 Deploy Cameras on E-Map

When the camera is in place, drag the FOV indicators on the edge to change the shooting angle and the coverage range.

### Figure 3-40 Change Shoot Angle and Coverage Range

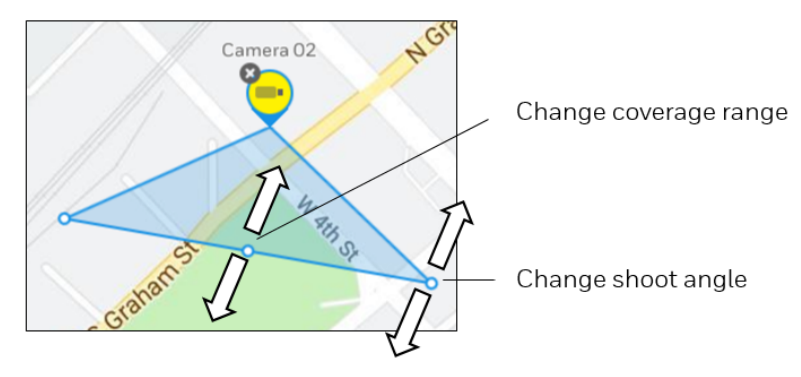

Drag the FOV to change the shooting direction to match the actual installation.

# 

### Figure 3-41 Change Shooting Direction

Click on the camera icon, you can also change the color of camera icon and the FOV type. Fisheye cameras, when ceiling mounted, have a round shape coverage.

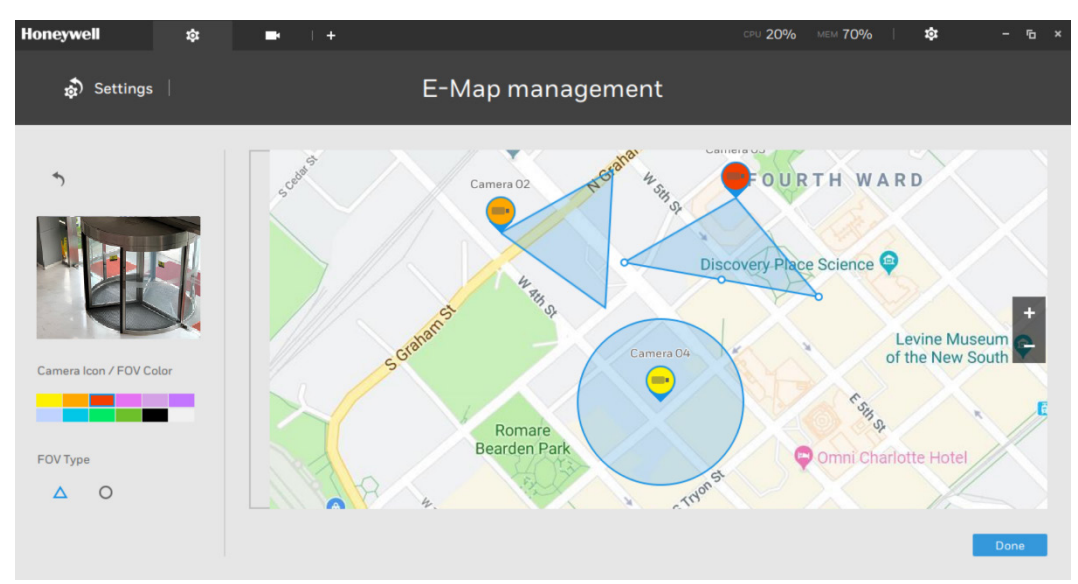

Figure 3-42 Change Camera Color and FOV Type

To delete the camera on the map, click on the target camera icon.

### Figure 3-43 Delete a Camera

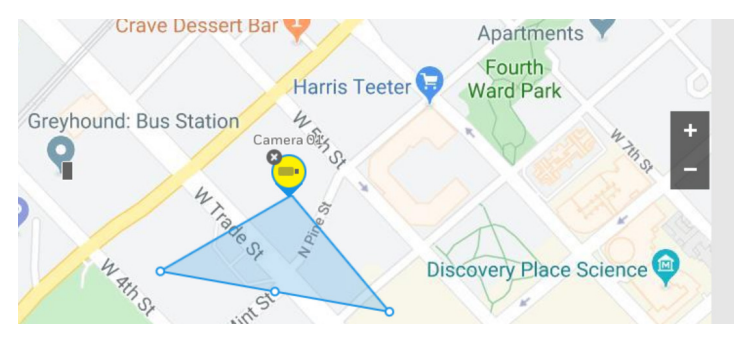

### **Deploying Regional Maps on E-Map**

Regional maps can also be deployed into an E-Map.

As shown in *Figure 3-38*, drag a map from the **Regional maps** list to the target location on E-Map and the following figure is displayed.

### Figure 3-44 Deploy Maps on E-Map

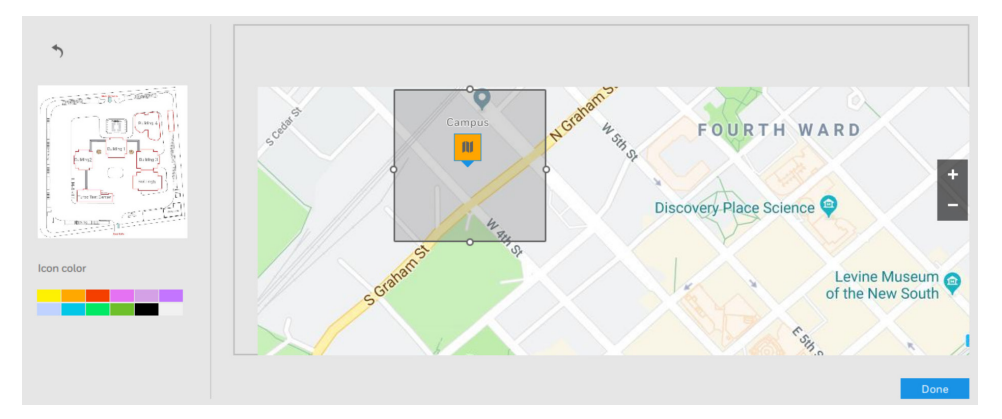

You can change the color of map icon. Double click the map icon, you can go to the map configuration page to deploy cameras, maps and alarm in/out devices on the map.

To delete the regional map on the map, click 🚺 on the target map icon.

### Deploying Alarm In/out Devices on E-Map

Alarm In/out devices can also be deployed into an E-Map, such as alarm or various kinds of detectors.

1. Select a map from the pull-down menu on the left pane.

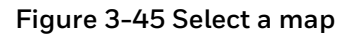

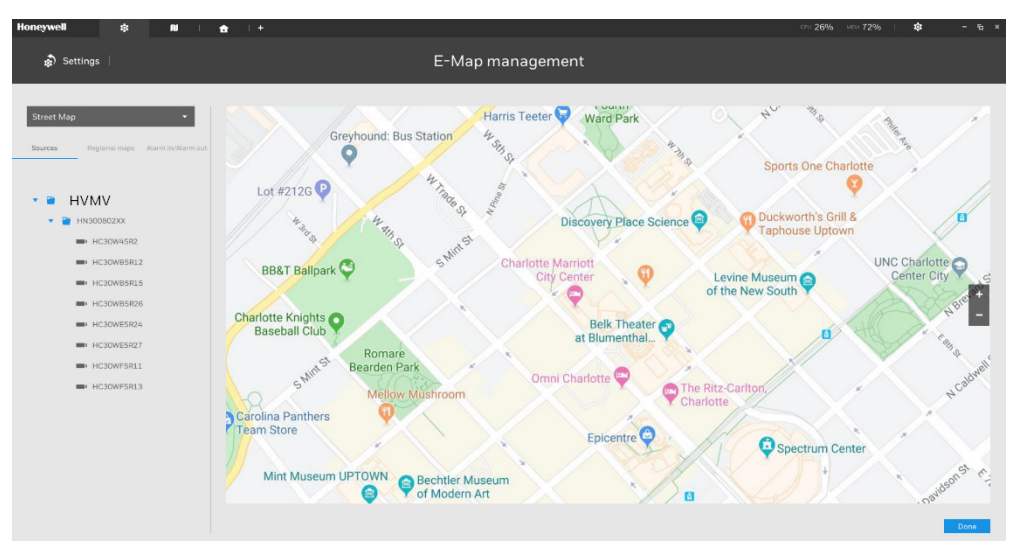

- In the Alarm In/Alarm out tab, drag an alarm in/out device to a preferred location on map.
  You can use + or to zoom in or zoom out the map.
- 3. When an alarm in/out device is selected, you can select the display colors of its icons. Configure different colors for the device status when it is normal or triggered.

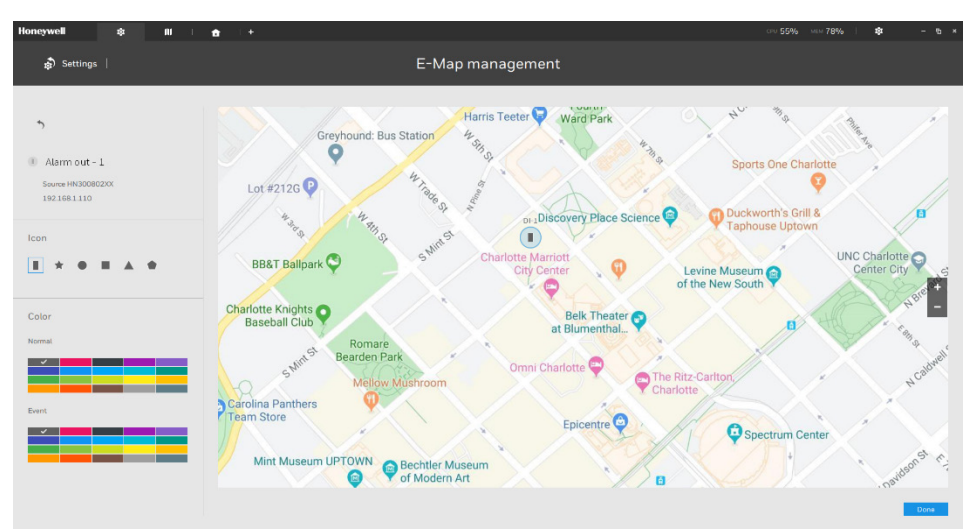

Figure 3-46 Configure Icon and Color

4. When all alarm in/out devices are deployed, click **Done** on the lower right of the screen.

To delete the alarm in / alarm out devices on the map, click on the target alarm in / alarm out device icon.

## **Deleting E-Map**

| Select a map or map folder, click Delete maps |                             |             |
|-----------------------------------------------|-----------------------------|-------------|
| Figure 3-47 Delete E-map                      |                             |             |
| All Maps > Maps                               | <b>2</b> 4 <b>114 1</b> 6 ( | Delete maps |
| Company Map Street Map                        |                             |             |

# **Tour & Task**

You can configure a tour & task to display multiple pre-configured views one by one in a timed pattern and monitor tour among different windows. For how to configure a view, see *Configuring Views* on page 47.

1

To configure a tour & task, click Tour & task on the **Settings** pane in *Figure 3-2* to go to the following interface:

### Figure 3-48 Tour & Task

| Honeywell        | <b>tột</b> – | - |              |            | CPU <b>11%</b> | MEM 53% | \$ |
|------------------|--------------|---|--------------|------------|----------------|---------|----|
|                  |              |   |              | <b>•</b> • |                |         |    |
|                  |              |   |              |            |                |         |    |
|                  |              |   | $\bigcirc$   |            |                |         |    |
|                  |              |   | $\mathbf{O}$ |            |                |         |    |
|                  |              |   |              |            |                |         |    |
|                  |              |   |              |            |                |         |    |
| Sources View     |              |   |              |            |                |         |    |
|                  |              |   |              |            |                |         |    |
| Q Search sources |              |   |              |            |                |         |    |
| ▼                | ĸ            |   |              |            |                |         |    |
|                  | 15R2         |   |              | <b>0</b>   |                |         |    |
| HC30WE           | 35R1         |   |              |            |                |         |    |
| HC30WE           | 35R1         |   |              |            |                |         |    |
| HC30WE           | 35R2         |   |              |            |                |         |    |
| HC30WE           | 5R2          |   |              |            |                |         |    |
| HC30WE           | 5R2          |   |              |            |                |         |    |
|                  |              |   |              |            |                |         |    |

# **Adding a Tour**

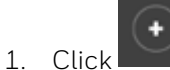

and the following interface is displayed:

### Figure 3-49 Add Tour

| Honeywell    | \$    | -          | - | + |                   | CPU 1 | 18% | MEM <b>69%</b> | 1 | ₽ | -        | ъ | × |
|--------------|-------|------------|---|---|-------------------|-------|-----|----------------|---|---|----------|---|---|
|              |       |            |   |   | - • •             |       |     |                |   |   |          |   |   |
| Tour Name    |       |            |   | B |                   |       |     |                |   |   | Add tour |   |   |
|              |       |            |   |   | ews to add a tour |       |     |                |   |   | Cancer   |   | ļ |
| Sources View | E-Map | DI/DO<br>+ |   |   |                   |       |     |                |   |   |          |   |   |
| View 3       |       |            |   |   |                   |       |     |                |   |   |          |   |   |

- 2. Enter a name for the tour.
- 3. Click target views from the View tab and the views will be added to the tour. Click **Add tour**.

| Honey    | well             | \$              |         | -          |       |                                                                                                    |           | CPU 17% | MEM 62% | 尊 |          |  |
|----------|------------------|-----------------|---------|------------|-------|----------------------------------------------------------------------------------------------------|-----------|---------|---------|---|----------|--|
|          |                  |                 |         |            |       |                                                                                                    |           |         |         |   |          |  |
|          | Tour 1           |                 |         |            |       |                                                                                                    |           |         |         |   | Add tour |  |
|          | 5s<br>Front door | 5s<br>Rear door | Parking | lot        | Lobby |                                                                                                    |           |         |         |   | Cancel   |  |
|          |                  |                 |         |            |       |                                                                                                    | Camera 03 |         |         |   |          |  |
|          | s View           |                 |         |            |       |                                                                                                    |           |         |         |   |          |  |
|          |                  |                 | +       |            |       |                                                                                                    |           | _       | ,       |   |          |  |
| Q        | Search views     |                 |         |            |       |                                                                                                    |           | /       |         |   |          |  |
|          |                  |                 |         |            |       |                                                                                                    |           |         |         |   |          |  |
|          | Front door       |                 |         |            |       |                                                                                                    | ·         |         |         |   |          |  |
| ■#2.     | Lobby            |                 |         |            |       |                                                                                                    | Camera 05 |         |         |   |          |  |
| <b>.</b> | Parking lot      |                 |         | The second | milie | and a second second sec | E.        |         |         |   |          |  |
|          | Rear door        |                 |         |            |       |                                                                                                    |           | Discon  | nected  |   |          |  |
|          |                  |                 |         |            | No.   |                                                                                                    | 5         |         |         |   |          |  |

Figure 3-50 Add View to Tour

The default for the duration of the disaplay of each view is 5 seconds. You can right-click on each view to display the Duration of each view.

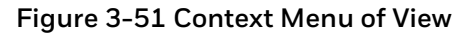

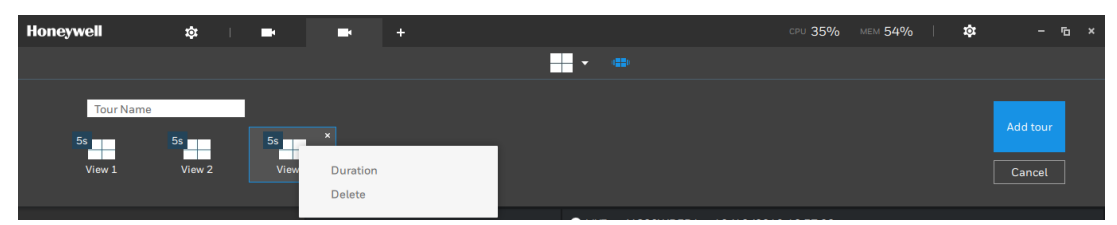

You can apply the same duration of all views, or allow each view to display on screen for a different span of time.

### Figure 3-52 Set Duration

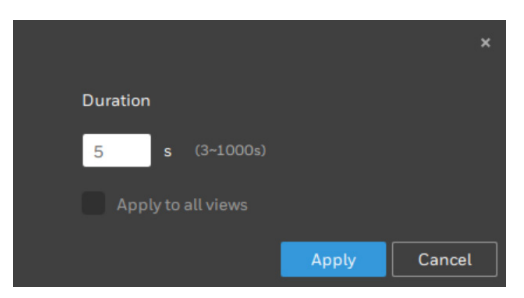

After the tour is added, mouse over a configured tour, and then click to start a tour.

### Figure 3-53 Start a Tour

| Honeywell | \$<br>I. | • | + |   |     |      |        |  | CPU <b>31%</b> | мем <b>54%</b> | - I | ¢ | - | 6 | × |
|-----------|----------|---|---|---|-----|------|--------|--|----------------|----------------|-----|---|---|---|---|
|           |          |   |   |   |     |      |        |  |                |                |     |   |   |   |   |
|           |          |   |   | • | Τοι | ur 1 | Tour 2 |  |                |                |     |   |   |   |   |

To stop the tour, left-click or right-click on the screen.

# **Modifying a Tour**

To modify a tour, right click the tour and select **Edit**.

### Figure 3-54 Modify a Tour

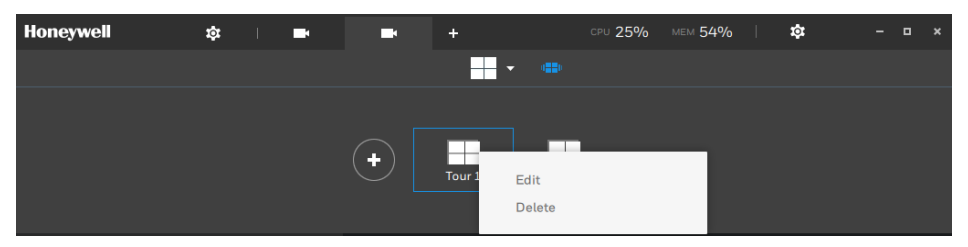

Then you can add or delete views, modify the name of the tour, change the duration, etc. After it is completed, click **Apply**.

### **Deleting a Tour**

To delete a tour, right click the tour and select **Delete** as shown in *Figure 3-54*.

# System Management

You can set up SMTP and Preferences here.

### **SMTP**

You can configure a mail server via which the system alarms or notifications can be delivered to a receiver.

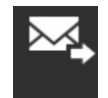

Click **SMTP** on the main interface in *Figure 3-2* to go to the following interface:

### Figure 3-55 SMPT

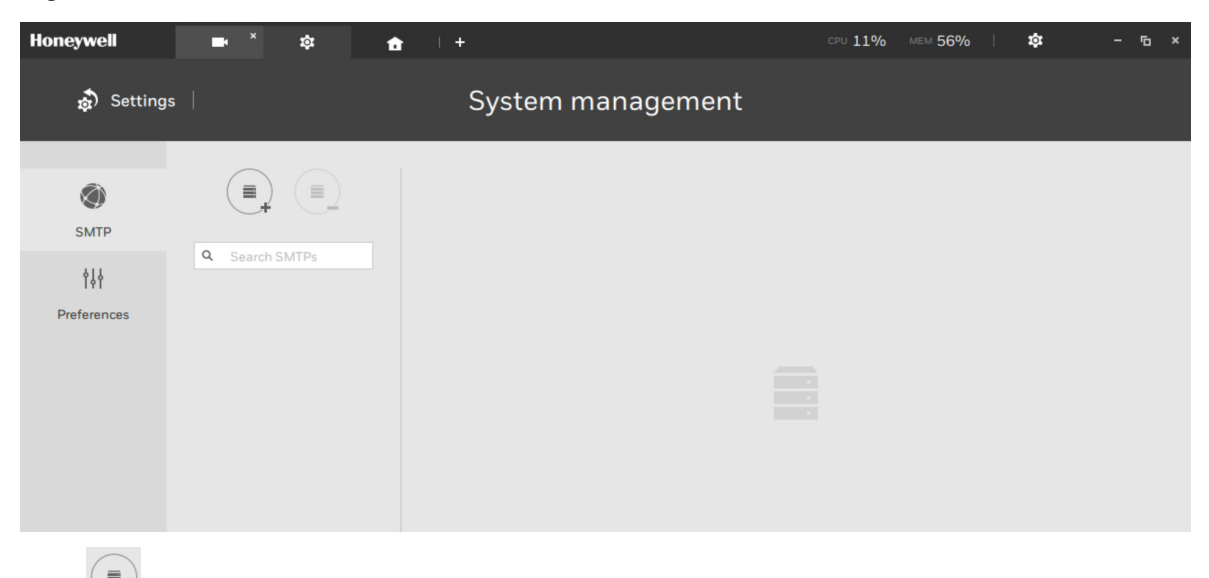

Click to add an SMTP server.

Figure 3-56 Add SMTP

| Honeywell   | <b>-</b> \$    | <b>☆</b> ↓ + |                     | CPU <b>30%</b> | MEM 57% | \$     | - 6 × |
|-------------|----------------|--------------|---------------------|----------------|---------|--------|-------|
| 🔊 Settings  | I              | System       | management          |                |         |        |       |
| SMTP        |                |              |                     |                |         |        | ×     |
| 414         | Q Search SMTPs | SMTP server  | IP/Domain name Port |                |         |        |       |
| Preferences |                | Authoriza    | tion                |                |         |        |       |
|             |                | Username     |                     |                |         |        |       |
|             |                | Password     |                     |                |         |        |       |
|             |                |              | SSL SSL             |                |         |        |       |
|             |                |              |                     |                |         |        |       |
|             |                |              |                     |                |         |        |       |
|             |                |              |                     |                | Add     | Cancel |       |

Enter your mail server's domain name or IP address. Enter credentials for access to the mail service.

If SSL encrypted transmission is preferred, select its checkbox.

Click **Add** to complete the configuration.

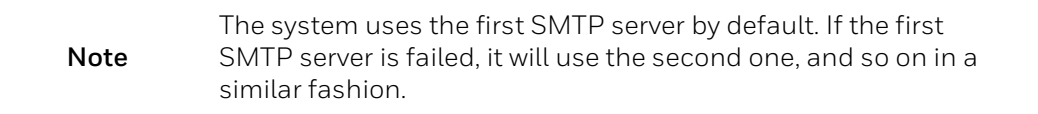

## Preferences

You can configure language, downloads path, on startup settings, event and log preferences.

### Language

Select a language from the dropdown list.

### Figure 3-57 Language

| Language |   |  |  |  |  |  |  |  |  |
|----------|---|--|--|--|--|--|--|--|--|
| English  | • |  |  |  |  |  |  |  |  |
| English  | ^ |  |  |  |  |  |  |  |  |
| Francés  |   |  |  |  |  |  |  |  |  |
| Italiano |   |  |  |  |  |  |  |  |  |
| 日本語      |   |  |  |  |  |  |  |  |  |
| Deutsch  |   |  |  |  |  |  |  |  |  |
| Español  |   |  |  |  |  |  |  |  |  |

### Export

### Figure 3-58 Export Settings

| Export          |                         |   |
|-----------------|-------------------------|---|
| Location        | C:/Users/Public/Documen | 1 |
| Snapshot format | O JPG PNG               |   |

**Location**: Configure a default destination for exporting video, snapshots, or configuration backups. The default location is:

"C:/Users/Public/Documents/Honeywell Inc/HVMV/Downloads".

Snapshot format: Select from JPG or PNG.

### **On Startup**

You can use multiple monitor screens to display Live view, Tour & Task, E-Map, or Event prompts. The precondition is that you should configure one or many views before making the Startup configuration. Below is a server/client with dual monitors, you can select one view to be displayed on one monitor, or display a tour on another.

### Figure 3-59 On Startup

| On startup                          |          |      |   |        |   |   |
|-------------------------------------|----------|------|---|--------|---|---|
| Start application on system startup |          |      |   |        |   |   |
| ✓ Open set of pages                 |          |      |   |        |   |   |
| Screen display                      | Screen 1 | View | ٣ | View 1 | * |   |
| Scientuspitay                       |          |      |   |        |   |   |
| 2                                   | Screen 2 | Tour | * | Tour 1 | ٣ | 0 |
| _                                   | 0        |      |   |        |   |   |

### Event

**Reserve Time**: Configure the preservation time of the events and logs. Configuring a preservation time can help reduce the use of storage space on server.

Figure 3-60 Event Reserve Time

| Event        |    |             |
|--------------|----|-------------|
| Reserve time | 60 | days(1~365) |

### Log

Configure the preservation time of the **Major** or **Normal** logs.

### Figure 3-61 Log Settings

| Log          |        |    |             |  |
|--------------|--------|----|-------------|--|
| Log level    | Normal | Ψ. |             |  |
| Reserve time | 60     |    | days(1~365) |  |

Log level: Select a log level. It will save the logs of and above the selected log level.

**Reserve time**: Configure the preservation time of the logs.

After all of the above settings are completed, click **Apply** for the configuration to take effect.

# **Import and Export Utility**

HVMV supports import and export utility for user to keep record of all server settings. You can use the export file to copy the configuration on another host.

```
Note
```

When exporting or importing the server settings, it will stop the server.

## **Export Utility**

Perform the following steps to export the server settings:

1. Under the Microsoft Windows Start menu, navigate to Honeywell HVMV → Import-Export Utility.

Figure 3-62 Import-Export Utility

|    | HVMV                  |
|----|-----------------------|
| \$ | Display Setup         |
| 0  | нуму                  |
| H  | Import-Export Utility |

2. The Import/Export Utility window will pop up as shown in the following figure:

Figure 3-63 Import/Export Utility Window

| 💾 Import/Export Util | ity         | —            |      | $\times$ |
|----------------------|-------------|--------------|------|----------|
| Options              |             |              |      |          |
| Export current       | t settings  |              |      |          |
| Configuration se     | ettings     |              |      |          |
|                      |             |              |      |          |
| Import previou       | us settings |              |      |          |
| Restore              | Copy settin | ngs          |      |          |
|                      |             |              |      |          |
|                      |             |              |      | ]        |
|                      |             | <u>N</u> ext | Cano | cel      |

3. Select **Export current settings,** click to select a target folder, and click **Next**. The system will start to export a .bin file.

Figure 3-64 Export Current Settings

| H Import/Export Utility                                    |             |      | $\times$ |
|------------------------------------------------------------|-------------|------|----------|
| 1.Prerequisites checking                                   |             |      |          |
| Processing<br>Export is started at 2019-10-28 13:37:43<br> |             |      | <        |
|                                                            | Hide Detail | Clos | е        |

4. After the exporting is completed, click **Close**.

### **Import Utility**

Perform the following steps to import the server settings:

- 1. Repeat Steps 1 and 2 of *Export Utility* on page *39*.
- 2. Select **Import previous settings,** click to select a file to be imported and select the checkbox of Restore or Copy settings.

**Restore**: If this is selected, the VAST server GUID will also be restored. This option applies when you need to restore as crashed server.

**Copy Settings**: You can use the exported profile to duplicate your configuration to multiple computers. A new server GUID will be generated.

Figure 3-65 Import Previous Settings

| 💾 Import/Export Utility   |              |       | ×  |
|---------------------------|--------------|-------|----|
| Options                   |              |       |    |
| ○ Export current settings |              |       |    |
| Configuration settings    |              |       |    |
|                           |              |       |    |
| Import previous settings  |              |       |    |
| Restore Copy settings     |              |       |    |
|                           |              |       |    |
|                           |              |       |    |
|                           |              |       |    |
| 1                         | <u>V</u> ext | Cance | el |
|                           |              |       |    |

3. Click **Next**. After the importing is completed, click **Close**.

# **HVMV** Service Control Tool

HVMV service control tool is a tool for server control and for user to be aware of the HVMV Server status. It starts up as Windows OS startup.

Under the Microsoft Windows Start menu, navigate to Honeywell HVMV → Service Control.

You may also find it in the system tray icon of the tool bar, which indicates that the service is

running:

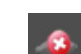

It shows a disconnection icon when the service is stopped:

A menu for the service control tool will pop up when you right-click on the icon:

Select Open HVMV Service Control and the following figure is displayed:

### Figure 3-66 HVMV Service Control

| Version: | 1.0.0   |         |
|----------|---------|---------|
| Status:  | Running |         |
| Start    | Stop    | Restart |

Here you can manually start, stop and restart the service.

If you stop the HVMV Service Control manually, it will show the message "Failed to connect to server" when you log on to the HVMV.

# 4 Live View

This chapter contains the following sections:

- Live Viewing on page 43.
- Configuring Views on page 47.
- Video Settings on page 44.

# **Live Viewing**

After devices are added, you can check the live view from the connected devices and modify the video settings.

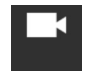

Click Liveview on the **Operation** pane in *Figure 3-2* to go to the following interface:

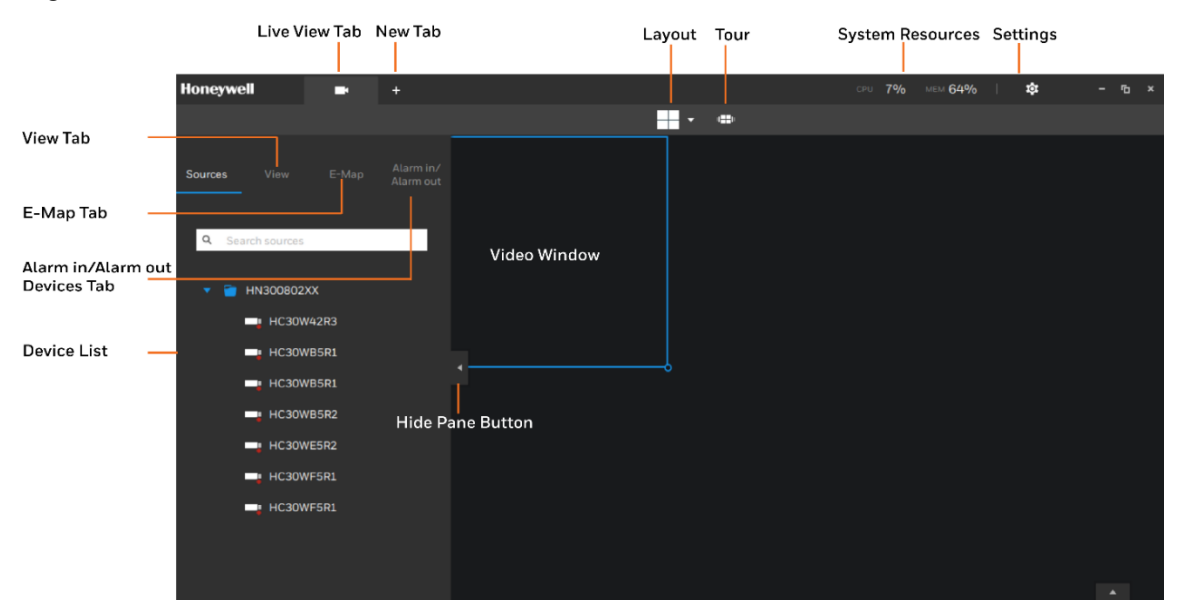

### Figure 4-1 Live View

Perform the following steps to set a layout and view live view in the selected layout:

1. Click to select a layout.

The available layouts are categorized into 4 types: Equal, Panorama, Focus, and Vertical. **Equal**: 1x1, 2x2, 3x3, 4x4, 5x5, 6x6, 7x7, 8x8.

Panorama: 1P(Panoramic)+6, 2P, 2P+3, 3P. (applies to fisheye cameras)

Focus: 1+12, 1+16, 1+3, 1+5, 1+7, 1+9, 2+8.

Vertical: 1V+6, 2V+2, 2V+3, 3V, 3V+4, 4V, 4V+4, 5V. (applies to corridor view)

2. Select a window and double click a camera on the left pane or drag it to the window to view the video.

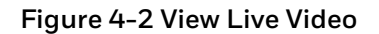

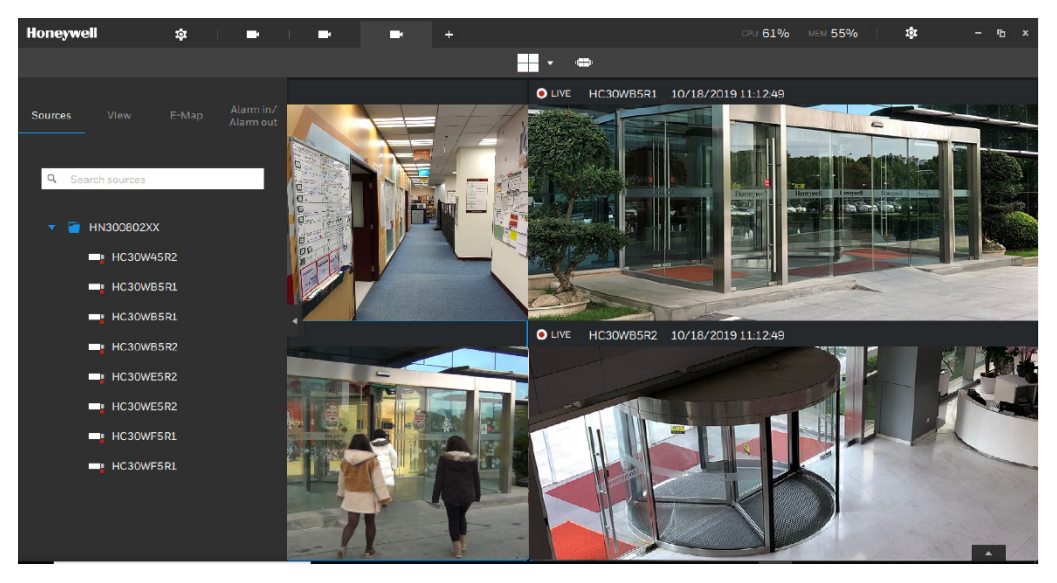

Hover your mouse on top of the video window, a tool bar is displayed. See the following figure and table for tool descriptions.

#### Figure 4-3 Video Window Tool Bar

o ō 🔍 🗖

#### Table 4-1 Video Window Tool Bar

| Name                    | lcon          | Description                                                                                 |
|-------------------------|---------------|---------------------------------------------------------------------------------------------|
| Fisheye display<br>mode | 0             | Click to enter the fisheye dewarping mode. This icon is only available for fisheye cameras. |
| Snapshot                | ō             | Click to take a snapshot of the current video.                                              |
| Smart search            | (Q            | Click to enter the smart search window. For details, see <i>Smart Search</i> on page 61.    |
| Playback                | <b>م</b>      | Click to go to the playback view.                                                           |
| Zoom and focus          | $\Rightarrow$ | Click to enter the zoom and focus window. This icon is only available for MFZ cameras.      |

# **Video Settings**

Right click a live view window and the following window is displayed:

### Figure 4-4 Video Settings

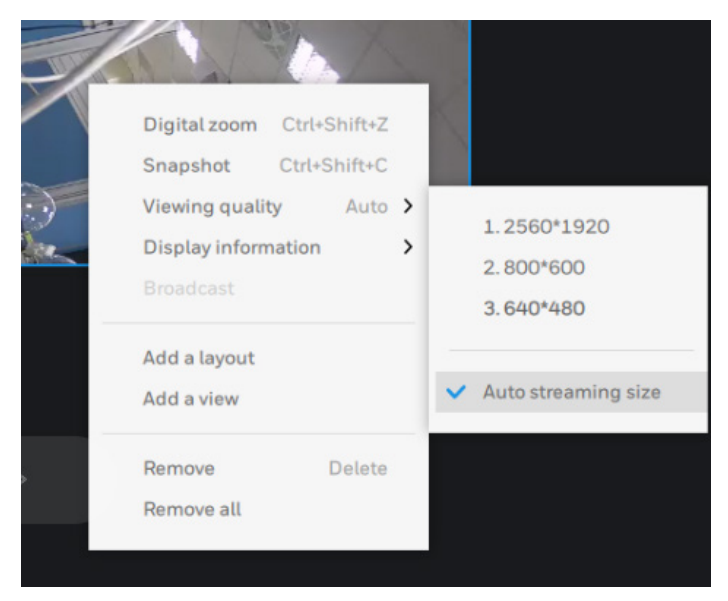

Select corresponding options to set the video. Options varies according to different channels.

| ltem                | Function                                                                                                    |
|---------------------|----------------------------------------------------------------------------------------------------|
| Digital zoom        | Click to enable the digital zoom function. For details, see<br><i>Digital Zoom</i> on page 46.                                                                                                    |
| Snapshot            | Click to take a snapshot of the current video.                                                                                                    |
| Viewing quality     | Click to select a viewing quality from the context menu.<br>If you check <b>Auto streaming size</b> the appropriate resolution<br>will be automatically selected based on your current window<br>size.                                                                                                    |
| Display information | Select it to edit display information on video window. For details, see <i>Editing Display Information</i> on page 46.                                                                                                    |
| Broadcast           | If your cameras support the Two Way Audio feature and<br>the microphone and audio output to an amplified<br>speakers have been connected, you can right-click on<br>the camera to display the Broadcast function. Click on<br>the Microphone icon in the middle to start speaking.<br>Click again to stop the Two Way Audio. |
|                     | Note that the Broadcast option only appears when you<br>select a camera that supports the Two Way Audio<br>feature.                                                                                                    |
| Add a layout        | Click to add the current layout as a new layout. The new<br>layout will be shown in the customized layout list. To delete                                                                                                    |
|                     | the layout, click $\blacksquare$ as shown in Figure 4-1 and click $\blacksquare$ .                                                                                                    |

### Table 4-2 Video Settings

| ltem         | Function                                                                                           |
|--------------|----------------------------------------------------------------------------------------------------|
| Add a view   | Click to add the current view as a new view. For details, see <i>Configuring Views</i> on page 47. |
| Replace view | Click it and the selected view will be replaced by current layout mode.                            |
| Remove       | Click to remove the video in selected window.                                                      |
| Remove all   | Click to remove all videos in current view.                                                        |

### **Digital Zoom**

Click **Digital Zoom** to enable the digital zoom operation in a view. The zoom area shows the part of the image being magnified.

- To move to a different area you want to magnify, drag the zoom area.
- To zoom the image, scroll the mouse wheel or click the zoom buttons.

### Figure 4-5 Digital Zoom

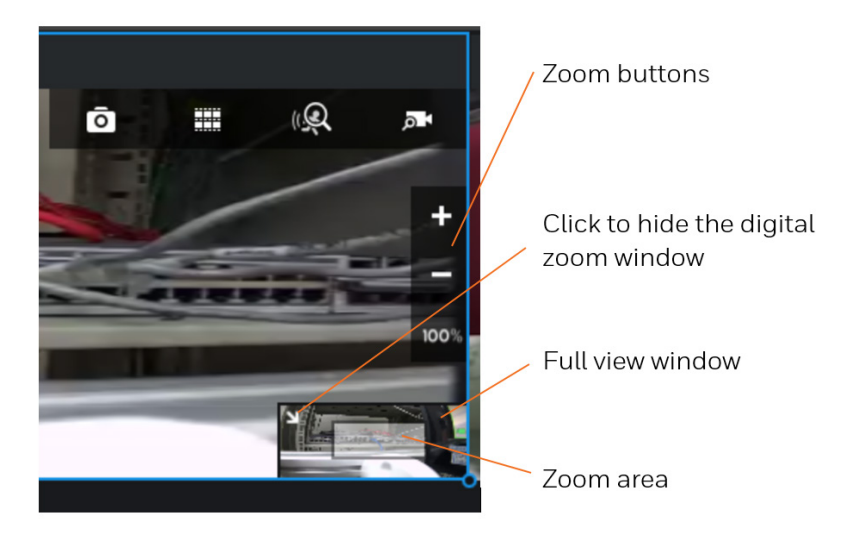

### **Editing Display Information**

Select **Display Information** as shown in *Figure* 4-4 and select **Edit display information** in the sub menu. Select the checkboxes to determine what kind of text overlay will be displayed on view cells. Note that you can place the overlay either on top or at the lower of the screen. Click and drag an overlay item to a preferred location. After it is completed, click **Apply**.

You can apply your current configuration to all view cells by selecting the **Apply to all view cells** checkbox.

Figure 4-6 Edit Display Information

| Ed                                | lit display information       |        |
|-----------------------------------|-------------------------------|--------|
| LIVE Camera 03 9/27/2019 15:01:54 | Show                          |        |
|                                   | ✓ Status ✓ Camera name        | Í      |
|                                   | Server Time                   |        |
| -                                 | Resolution                    | 4      |
|                                   | Network throughput & FPS      |        |
|                                   | Fit screen with ratio         | ÷      |
|                                   | Apply to all view cells Apply | Cancel |

### **Broadcast (Reserved)**

If your cameras support the Two Way Audio feature and the microphone and audio output to an amplified speaker have been connected, you can right-click on the camera to display the Broadcast function. Click on the Microphone icon in the middle to start speaking. Click again to stop the Two Way Audio.

Note

The Broadcast option is only available when you select a camera that supports the Two Way Audio feature.

# **Configuring Views**

You can save a view with a certain layout.

- 1. Click as shown in *Figure 4-1* to select the window layout.
- 2. Drag camera(s) or map on the left pane to the video window.

### Figure 4-7 Drag Cameras

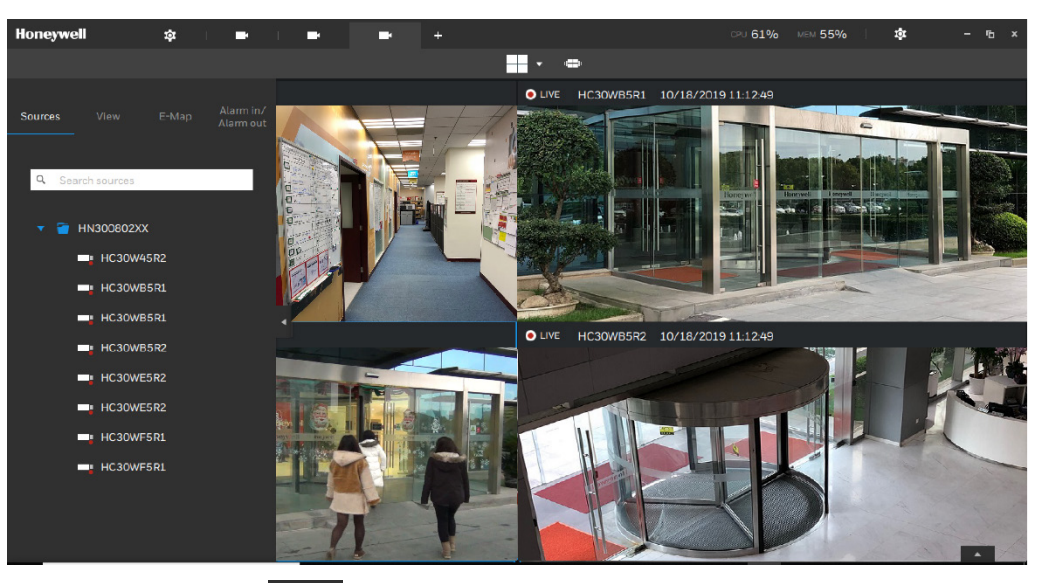

3. In the **View** tab, Click

### Figure 4-8 Add View

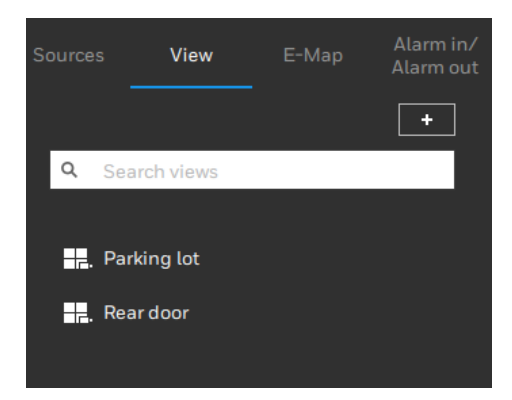

4. Enter the name of the view, click **Add**.

### Figure 4-9 Enter View Name

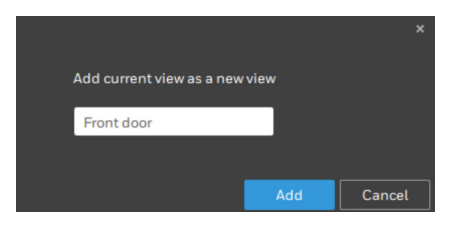

5. The view will be listed in the left pane under the View tab.

### Figure 4-10 View List

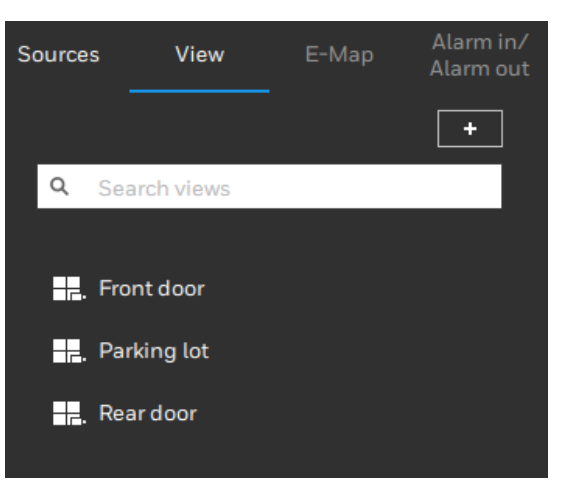

To delete a view, right-click the target view and select **Delete**.

| Honeywell           | \$       |                        |
|---------------------|----------|------------------------|
|                     |          |                        |
| Sources Vie         | ew E-Map | Alarm in/<br>Alarm out |
| <b>Q</b> Search vie | WS       |                        |
| 🕂 . Front d         |          |                        |
| Parking             | Rename   | F2                     |
|                     | Detete   | Delete                 |

# **E-Map Viewing**

You can also drag an E-Map into a view window. Click on the E-Map tab as shown in *Figure* 4-1. Note that an E-Map should be placed into a larger view cell.

Depending on the resolution of your monitor, a view window can be too small for an E-Map. For example, for an HD monitor (1920x1080), a single view window from a 3x3 layout will have a resolution of 640x360. View windows larger than 330 (width) x 300 (height) pixels can contain an E-Map.

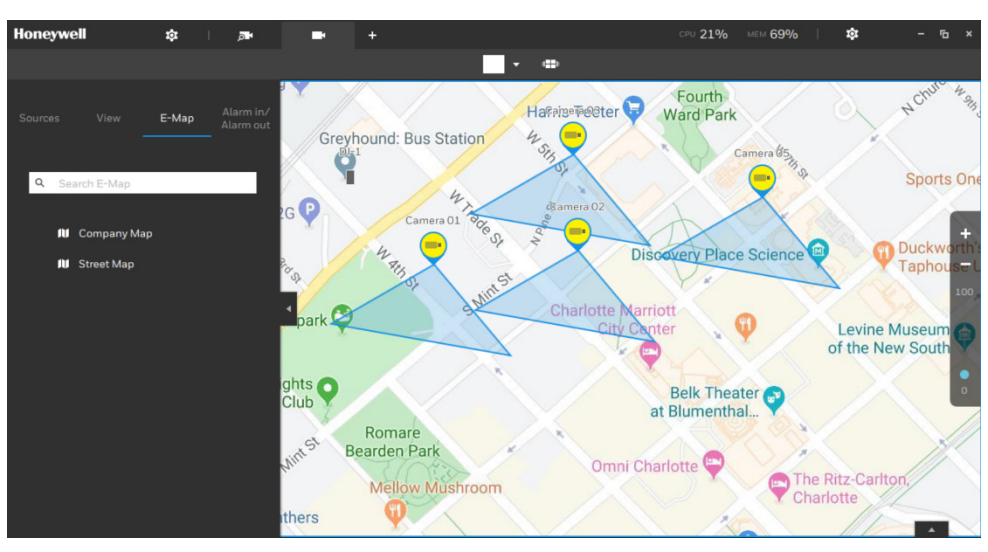

### Figure 4-11 E-Map Viewing

For how to operate the E-Maps, see E-Map View on page 64.

# Alarm in / Alarm out

In this tab, you can view the status of alarm in / alarm out devices connected to the NVR.

- If the icon is in grey, it means the alarm in device is offline and the alarm out device is not triggered.
- If the icon is in blue, it means the alarm in device is online and the alarm out device is triggered. You can turn off the alarm by clicking the icon.

### Figure 4-12 Alarm in/Alarm out

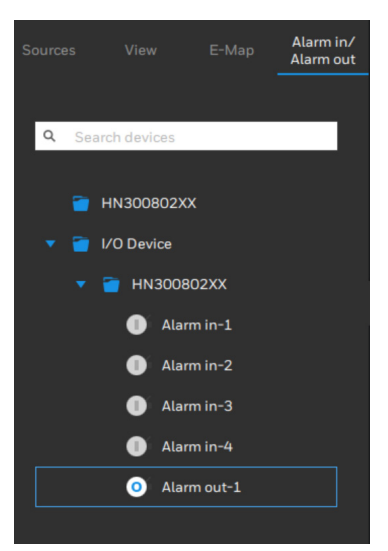

# **5** Playback

This chapter contains the following sections:

- Playback Control Panel on page 52.
- Overview and Environment on page 1.

You can playback the recordings that stored in the devices and export them to local computer.

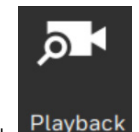

Click Playback on the **Operation** pane in *Figure 3-2* to go to the following interface:

### Figure 5-1 Playback

| Honeywell :                                   | <b>tột</b> – 1 | ≡ <b>ļ</b>             | •هر ا | م | • +        |   | CPU 14% | MEM 67% | \$<br>- 6 × |
|-----------------------------------------------|----------------|------------------------|-------|---|------------|---|---------|---------|-------------|
|                                               |                |                        |       |   |            | • |         |         |             |
| Sources View E-                               | -Map           | Alarm in/<br>Alarm out |       |   |            |   |         |         |             |
| Search sources      HN300802XX      Camera 01 |                | í                      |       |   |            |   |         |         |             |
| 📑 Camera 02<br>📑 Camera 03                    |                |                        |       |   |            |   |         |         |             |
| 🖌 Camera 05                                   |                |                        |       |   |            |   |         |         |             |
| 10/22/2019                                    | 15 : (         | 00 : 00                |       |   | <b>∢</b> ► |   |         |         | • •         |
| 4:00                                          |                |                        |       |   | 15:00:00   |   |         |         |             |

Drag a device to the target video window, and the video window will play back the video of the device.

# **Playback Control Panel**

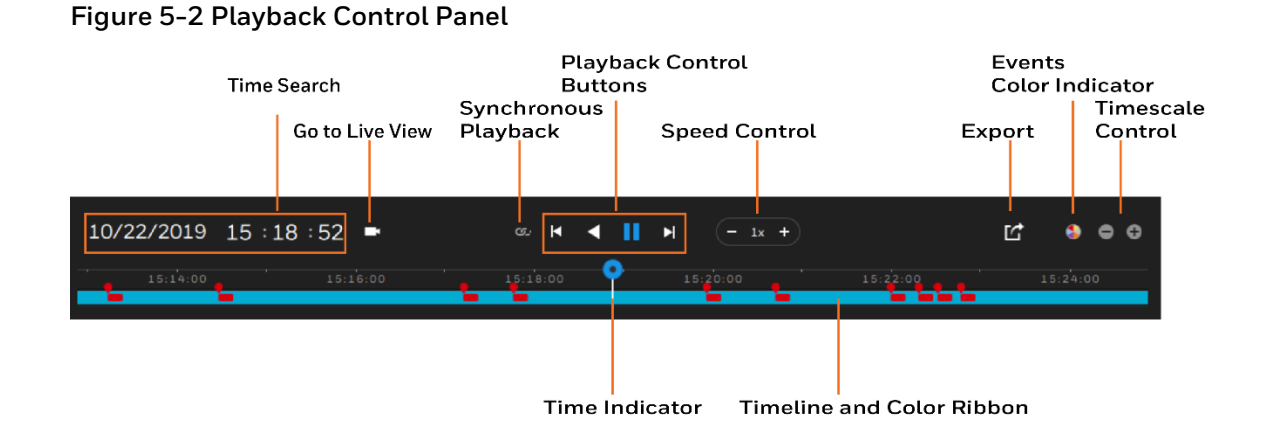

### **Time Search**

Click on the current date to open a calendar. If you want to review videos recorded in another day, select it from the calendar.

### Figure 5-3 Calendar

|     | 5  |    |    |    |    |    |
|-----|----|----|----|----|----|----|
| Sun |    |    |    |    |    |    |
| 25  |    |    |    |    |    |    |
| 1   |    |    |    |    | 6  |    |
| 8   |    | 10 | 11 | 12 | 13 | 14 |
| 15  | 16 | 17 | 18 | 19 | 20 | 21 |
| 22  |    |    | 25 | 26 | 27 | 28 |
| 29  | 30 |    |    |    |    |    |
|     |    |    |    |    |    |    |

Blue: dates with recordings.

### Orange bottom line: Today.

White: dates with no recordings.

Click on the current time on the timeline. You can use the arrow buttons to change the time you wish to playback, or simply enter a specified number. You can also drag the time indicator along the timeline.

#### Figure 5-4 Change Time

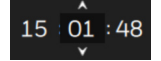

### **Time Indicator**

It shows the current playback time. You can drag the time indicator along the timeline.

### Synchronous Playback

Click for play back video of all cameras in the same view at the same time. It is recommended you create a 2x2 layout, select and insert camera views into it, and begin the Synchronous playback.

### **Playback Control Button**

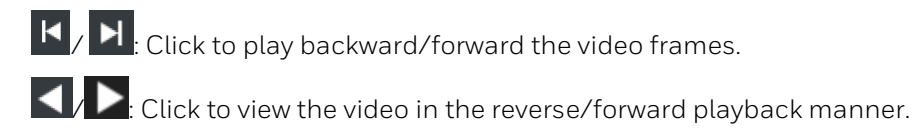

### **Speed Control**

The selectable speed ranges from 1/64x to 64x. When you play back videos at a speed above 16x, it will play back the video at an interval of 10s.

| Note | Under the P2P mode, the performance of speed is |
|------|-------------------------------------------------|
| NOLE | corresponding to the network performance.       |

## **Export Clips**

Click Click as shown in Figure 5-2, a range selector will appear. Drag the ends to set the time

period you want to export. After it is completed, click 💟 to export the clip.

### Figure 5-5 Export Clips

| 9/25/2019 14 :44 | 50 ■     | ∞                                     |          | ⊘ ⊗      | s e c    |
|------------------|----------|---------------------------------------|----------|----------|----------|
| 14:40:00         | 14:42:00 | 14:44:00                              | 14:46:00 | 14:48:00 | 14:50:00 |
|                  |          | · · · · · · · · · · · · · · · · · · · |          |          |          |

When the export is completed, a shortcut to the exported clips is shown. You may then open the folder where the clips are located.

### Figure 5-6 Open Folder

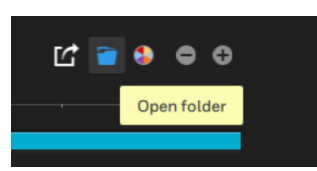

### **Events Color Indicator**

It indicates the color of each type of events. The corresponding color of each type of event will be shown on the timeline.

#### Figure 5-7 Events Color Indicator

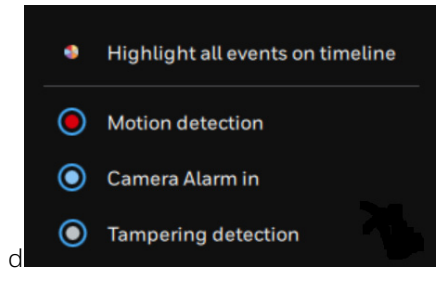

The following is an example of the motion detection event indicated on the timeline.

#### Figure 5-8 Color Indicator of Motion Detection on Timeline

| _ | - <u>-</u> | <br>_ |  |
|---|------------|-------|--|

### **Timescale Control**

The default timescale is 12 mins. You can change the scale for easier browsing. Click the Zoom in and Zoom out buttons to change the timescale. The following timescales are available: 3 days, 1 day, 12 hr, 6 hr, 3 hr, 1 hr, 12 mins and 1 min.

# **Playback Video Window Toolbar**

Hover your mouse on top of the video window, a tool bar is displayed. See the following figure and table for tool descriptions.

#### Figure 5-9 Playback Video Window Toolbar

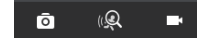

| Name         | lcon | Description                                                                              |
|--------------|------|------------------------------------------------------------------------------------------|
| Snapshot     | ō    | Click to take a snapshot of the current video.                                           |
| Smart Search | (LQ) | Click to enter the smart search window. For details, see <u>Smart Search</u> on page 61. |
| Live View    | -    | Click to go to the live view.                                                            |

Table 5-1 Playback Video Window Toolbar

# 6 Log

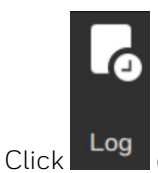

on the **Operation** pane in *Figure 3-2* to go to the following interface:

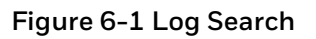

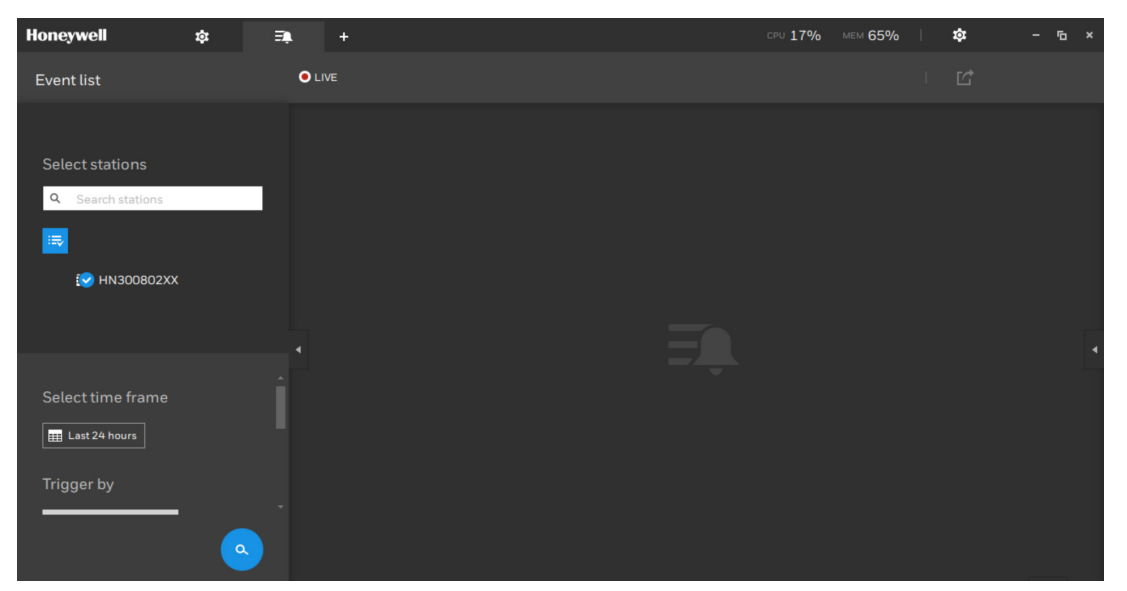

You can search specific events by category, log type, severity, status, search criteria or by the time of occurrence using the calendar tool.

### Figure 6-2 Log Results

| Honeywell 🌣 🔒 🏦         | <u>, I</u> , | ŧ    | <u>I</u> | N          | 6      | +          | 5                                      | сри <b>7%</b> мем 6 | 65% | \$               | ×                |
|-------------------------|--------------|------|----------|------------|--------|------------|----------------------------------------|---------------------|-----|------------------|------------------|
| Log Search              |              |      |          | 11 res     | sults  |            |                                        |                     |     | Ľ                |                  |
|                         |              |      |          |            |        |            |                                        |                     |     |                  | Description      |
| Select stations         |              | L    | 2019/1   | .0/14 14:1 | 7:51   | Event      | System event - Sub                     | station connected   |     |                  | Target station ı |
| Q Search stations       |              | 2    | 2019/1   | .0/14 14:1 | 7:51   | Operation  | Site - Insert station                  |                     |     | server           | New station na   |
|                         |              | 3    | 2019/1   | .0/14 14:1 | .5:24  | Operation  | Login/out - Login                      |                     |     | admin            | User account=;   |
| <br>                    |              | 4    | 2019/1   | .0/14 14:1 | .5:13  | Operation  | Login/out - Logout                     |                     |     | admin            | User account=a   |
|                         |              |      | 2019/1   | .0/14 14:1 | 4:50   | Event      | System event - Substation disconnected |                     |     | Target station ı |                  |
|                         |              |      | 2019/1   | .0/14 14:1 | 4:50   | Operation  | Site - Delete station                  |                     |     | server           | Target station ı |
| Select time frame 🔶     |              | 7    | 2019/1   | .0/14 14:1 | .3:43  | Event      | System event - Sub                     | station connected   |     |                  | Target station ı |
| III Last hour           |              | 3    | 2019/1   | .0/14 14:1 | .3:43  | Operation  | Site - Insert station                  |                     |     | server           | New station na   |
|                         |              | Э    | 2019/1   | .0/14 14:1 | .2:58  | Event      | System event - Sub                     | station disconnect  | ed  |                  | Target station ı |
| Category                |              | 10   | 2019/1   | .0/14 14:1 | 2:58   | Operation  | Site - Delete station                  |                     |     | server           | Target station ı |
|                         |              | 11   | 2019/1   | .0/14 14:0 | 08:39  | Operation  | Login/out - Login                      |                     |     | admin            | User account=    |
|                         |              |      |          |            |        |            |                                        |                     |     |                  |                  |
|                         |              |      |          |            |        |            |                                        |                     |     |                  |                  |
| r¢                      |              |      |          |            |        |            |                                        |                     |     |                  |                  |
| Click Lie to export the | e sy         | sten | n log    | , as a     | in inc | lividual l | .og file.                              |                     |     |                  |                  |

**Note** The "z" on the log file name of the exported file indicates the

daylight saving time.

# 7 Search

This chapter contains the following sections:

- Event Search on page 58.
- Smart Search on page 61.
- *E-Map View* on page 64.

# **Event Search**

### **Searching Events**

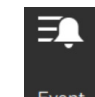

Click **Event** on the **Search** pane in *Figure 3-2* to go to the following interface:

### Figure 7-1 Event Search

| Honeywell                | ≡¢ | + |        | CPU 10% | MEM 81% | \$ | - 1 | āΧ |
|--------------------------|----|---|--------|---------|---------|----|-----|----|
| Eventlist                |    |   | • LIVE |         |         | ്  |     |    |
|                          |    |   |        |         |         |    |     |    |
| Select stations          |    |   |        |         |         |    |     |    |
| <b>Q</b> Search stations |    |   |        |         |         |    |     |    |
| ₩.                       |    |   |        |         |         |    |     |    |
| 😒 HN300802X              | x  |   |        |         |         |    |     |    |
|                          |    |   |        |         |         |    |     |    |
|                          |    |   |        |         |         |    |     |    |
| Select time frame        |    |   |        |         |         |    |     |    |
|                          |    |   |        |         |         |    |     |    |
| Tricger by               |    |   |        |         |         |    |     |    |
| Trigger by               | _  |   |        |         |         |    |     |    |
|                          |    |   |        |         |         |    |     |    |
|                          |    |   |        |         |         |    |     |    |

Before searching, you can use the following filtering tool to narrow down your search:

- **Time Frame**: Click **I** Last 24 hours to specify the time frame you want to search for events.
- **Trigger by**: Select event triggers from All triggers, Camera, System/Site or External devices.

- Status: Select event status from All status, New, In progress, False event or Close.
- Search Criteria: Enter a keyword in the Search Criteria field to search the event by name or trigger source. Click 💽 to add a criteria or click 🖸 to remove a criteria.

| Honeywell 💷 +     |           |            |                      | CPU 14% MEM 8       | 1% 🌣                | - 6 × |
|-------------------|-----------|------------|----------------------|---------------------|---------------------|-------|
| Event list        | *         | 65 results |                      |                     | Ľ                   |       |
|                   |           |            | Trigger source       |                     |                     | S ∎   |
| Select stations   | New event | HN300802XX | Camera 02 - Window 1 | Motion detection    | 2020/03/23 14:50:21 | N     |
| Q Search stations | New event | HN300802XX | Camera 02 - Window 1 | Motion detection    | 2020/03/23 14:50:07 | N     |
| <b>.</b>          | New event | HN300802XX | Camera 02 - Window 1 | Motion detection    | 2020/03/23 14:43:36 |       |
| 🕑 HN300802XX      | New event | HN300802XX | Camera 02 - Window 1 | Motion detection    | 2020/03/23 14:43:13 |       |
|                   | New event | HN300802XX | Camera 01 - CamConn  | Camera disconnected | 2020/03/23 14:36:40 |       |
|                   | New event | HN300802XX | Camera 01 - CamConn  | Camera disconnected | 2020/03/23 14:35:41 |       |
| Colord New York   | New event | HN300802XX | Camera 01 - CamConn  | Camera disconnected | 2020/03/23 14:33:17 |       |
| Select time frame | New event | HN300802XX | Camera 01 - CamConn  | Camera disconnected | 2020/03/23 14:28:11 |       |
| Last 24 hours     | New event | HN300802XX | Camera 02 - Window 1 | Motion detection    | 2020/03/23 13:50:42 |       |
| Trigger by        | New event | HN300802XX | Camera 03 - Window 1 | Motion detection    | 2020/03/23 13:50:31 |       |
| · ·               | New event | HN300802XX | Camera 02 - Window 1 | Motion detection    | 2020/03/23 13:50:21 |       |
|                   |           |            | < 1/2                | 2 >                 |                     |       |

### Figure 7-2 Event List

\_

### **Handling Events**

Double click an event and the event operation panel is displayed in the right pane.

| Honeywell 📑                                            |                                                                       |                                                                                             |                                                                                                    | CPU 14%                                                                                              | мем 81%   🏟 – 🗗 🛪                                     |
|--------------------------------------------------------|-----------------------------------------------------------------------|---------------------------------------------------------------------------------------------|----------------------------------------------------------------------------------------------------|----------------------------------------------------------------------------------------------------|-------------------------------------------------------|
| Event list                                             | *)                                                                    | 65 results                                                                                  |                                                                                                    |                                                                                                    | Ľ                                                     |
| Select stations<br>Q Search stations<br>R<br>N300802XX | Name<br>New event<br>New event<br>New event<br>New event<br>New event | Station<br>HN300802XX<br>HN300802XX<br>HN300802XX<br>HN300802XX<br>HN300802XX<br>HN300802XX | Trigger source<br>Camera 02 - Window 1<br>Camera 01 - CamConn<br>Camera 01 - CamConn<br>Camera 01 - CamConn<br>Camera 01 - CamConn<br>Camera 01 - CamConn | Event type<br>Camera disc<br>Camera disc<br>Camera disc<br>Camera disc<br>Camera disc<br>Camera disc | Alarm<br>HN300802XX<br>Camera 02 - Window 1<br>Status |
| Select time frame<br>Last 24 hours<br>Trigger by       | New event<br>New event<br>New event<br>New event                      | HN300802XX<br>HN300802XX<br>HN300802XX<br>HN300802XX<br>HN300802XX                          | Camera 01 - CamConn<br>Camera 01 - CamConn<br>Camera 02 - Window 1<br>Camera 03 - Window 1<br>Camera 02 - Window 1                                        | Camera disc<br>Camera disc<br>Motion dete<br>Motion dete<br>Motion dete                              | History                                               |
|                                                        |                                                                       |                                                                                             | 1/2 >                                                                                                    |                                                                                                    |                                                       |

Figure 7-3 Event Operation Panel

You can click to view the video recorded by the camera when the event occurs.

| Honeywell 🚘 +        |                      |                                   | % мем 72%   🏟 – 🖻 ×  |
|----------------------|----------------------|-----------------------------------|----------------------|
| Event list •         |                      |                                   | Ľ                    |
|                      |                      | Trigger source Event type         | 10/21/2019 13:56:56  |
| Select stations      | New event HN300802XX | Camera 02 - Window 1 Camera disc  |                      |
| Q. Search stations   | New event HN300802XX | Camera 01 - CamConn Camera disc   |                      |
|                      | Newevent HN300802XX  |                                   |                      |
|                      | Newevent HN300802XX  | Camera 01 - CamConn Camera disc   | Alarm                |
| HN300802XX           | New event HN300802XX | Camera 01 - CamConn Camera disc   | HN300802XX           |
|                      | New event HN300802XX | Camera 01 - CamConn Camera disc 🖡 | Camera 02 - Window 1 |
| Coloct time from a   | New event HN300802XX | Camera 01 - CamConn Camera disc   | Status New 💌         |
| Select time trame    | Newevent HN300802XX  | Camera 01 - CamConn Camera disc   | History              |
| East 24 hours        | New event HN300802XX | Camera 02 - Window 1 Motion dete  |                      |
|                      | Newevent HN300802XX  | Camera 03 - Window 1 Motion dete  | <u> </u>             |
|                      | New event HN300802XX | Camera 02 - Window 1 Motion dete  |                      |
|                      |                      | 1/2 >                             |                      |
| 10/21/2019 13 :56 :5 | 56 14                | <b>4 II N − 1x +</b>              |                      |
| 10/21/2019 13:50:5   |                      |                                   |                      |
| 13:52:00             | 13:54:00 13:56:00    | 13:58:00 14:00:00                 | 14:02:00             |

### Figure 7-4 Event Video

In the dropdown list of **Status**, you can change the status of the event. See the following table for the description of event status:

| Status      | Description                                                                                                    |
|-------------|----------------------------------------------------------------------------------------------------|
| New         | An event to be handled.                                                                                                    |
| In progress | Select to indicate that the event is being handled, e.g., a security staff has been sent to verify the cause of the event. |
| False alarm | Select to indicate the event has been verified as a false alarm.                                                           |
| Close       | Select to remove the event from the event list.                                                                            |

#### Table 7-1 Event Status

After a status is selected, click **Acknowledge** to confirm the operation. Enter a note, if any. The operation history will be recorded in the **History** list.

### Figure 7-5 Acknowledge the Event

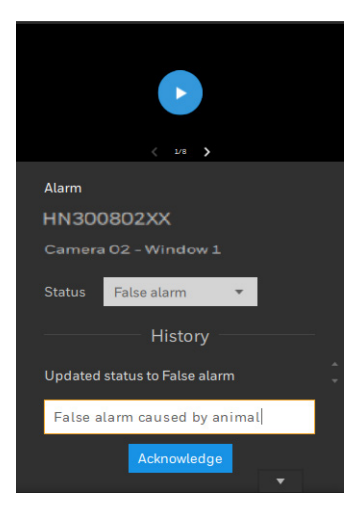

## **Exporting Events**

As shown in *Figure 7-2*, you can click to export a full list of all triggered events into a CSV file.

# **Smart Search**

The Smart search function enables a quick glimpse of activities occurred within a user configurable detection area from the recorded videos.

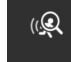

Click Smart search on the **Search** pane in *Figure 3-2* to go to the following interface:

### Figure 7-6 Smart Search

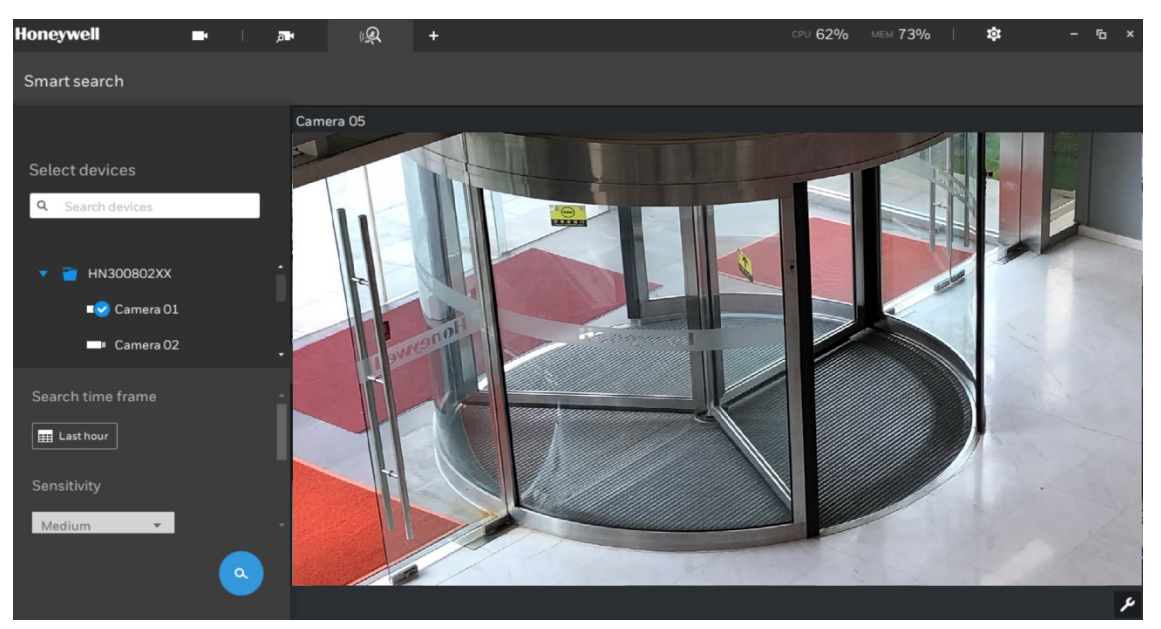

Before searching, you can use the following filtering tool to narrow down your search:

- **Time frame**: Click **I** Last 24 hours to specify the time frame you want to search for events.
- **Sensitivity**: Configure the sensitivity for the detection of the activities in scene. Low for near scene, high sensitivity for long distance scenes.
- **Continuous detection for exclusion**: If the detected motion persists for longer than the time threshold, the motion will be counted as a detection result.
- Intervals between search results: The intervals for defining and revealing the detection search results.

Perform the following steps to execute the smart search:

1. Draw a polygon with multiple mouse clicks to set areas where activities of your interest occurred. Double-click to close a polygon.

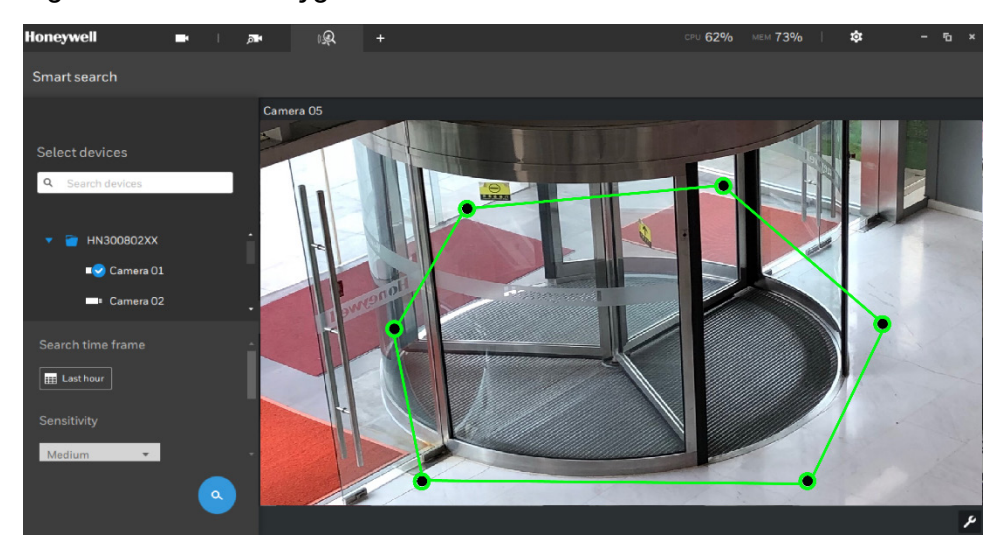

Figure 7-7 Draw a Polygon

2. Click . The search results display as the snapshots of the associated video clips.

Figure 7-8 Smart Search Result

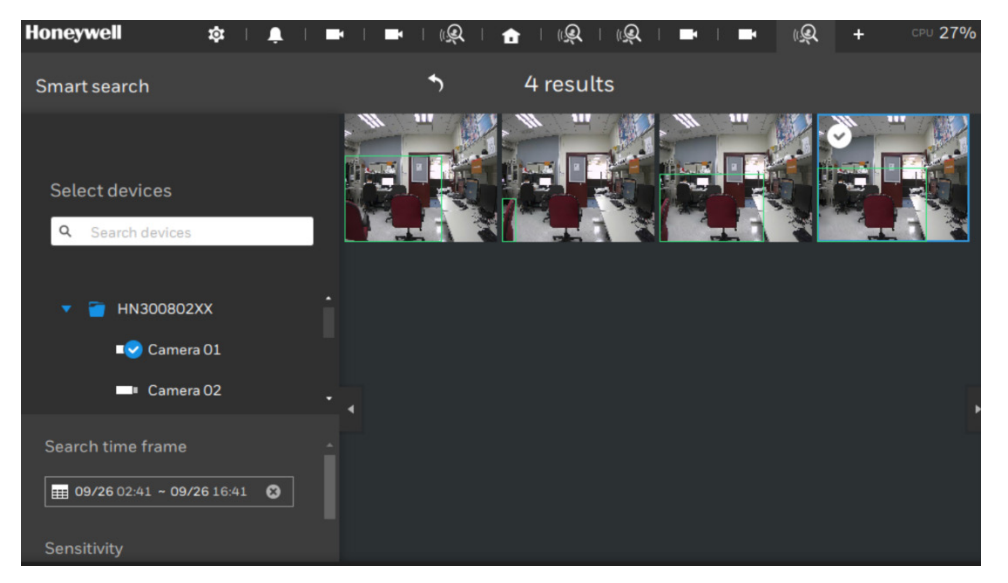

Hover the screen with your mouse, and the length of each video clip is displayed.

### Figure 7-9 Video Clip Length

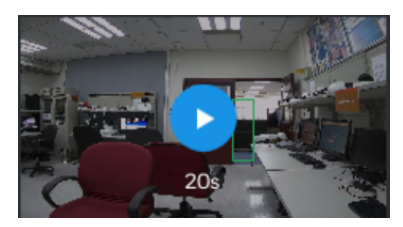

3. Click to playback the video clips with activities in the detection zones. Note that unless interrupted, the playback continues with all detection zone clips, by continuing to the successive clips.

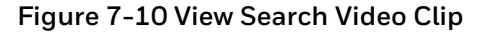

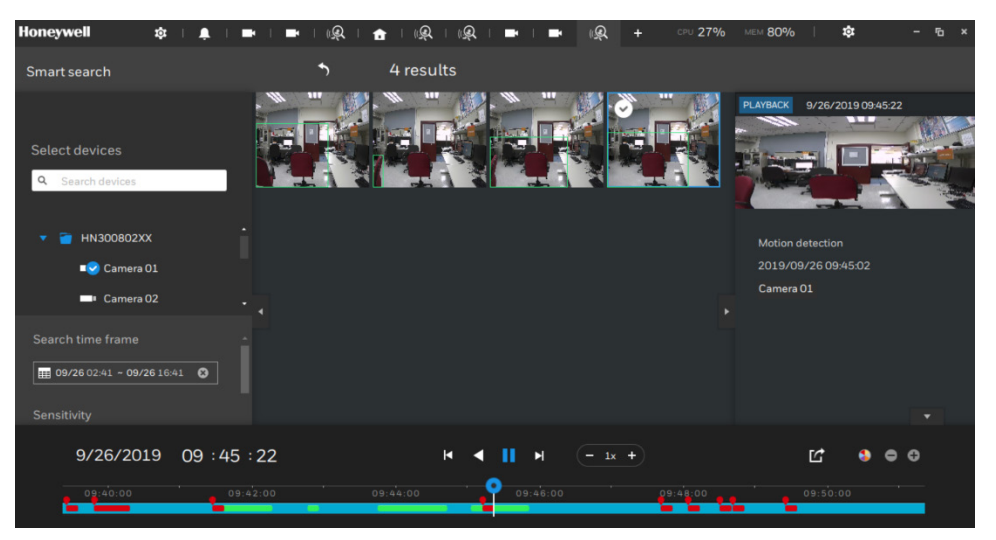

4. If you find important events, use the Export function to mark the start and end points on the timeline to export a video clip. Use the ends on time line to determine the clip length. By default, the clip length is 2 minutes long. The playback control panel in the Smart search window is identical to that on the Playback window.

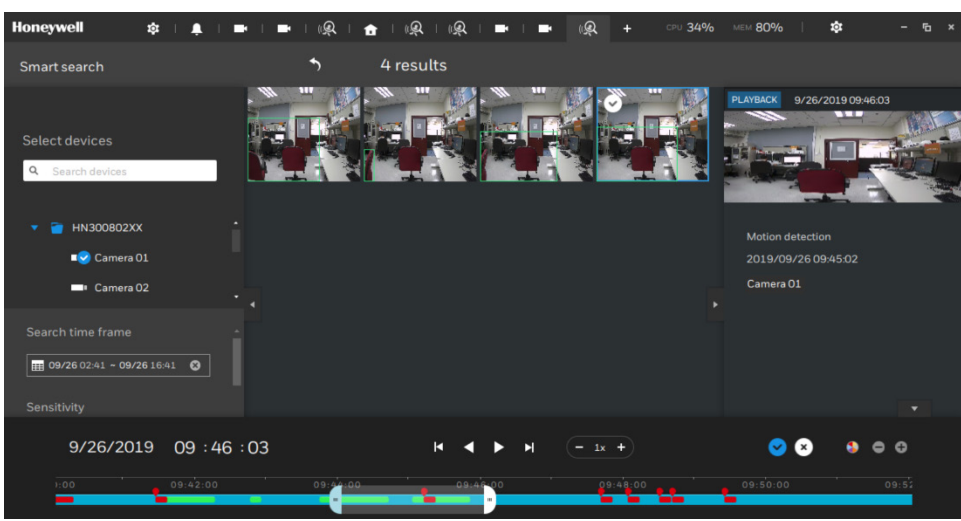

Figure 7-11 Export Video Clip

# **E-Map View**

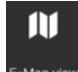

Click <sup>E-Map view</sup> on the **Settings** pane in *Figure 3-2* to go to the following interface:

Figure 7-12 E-Map View

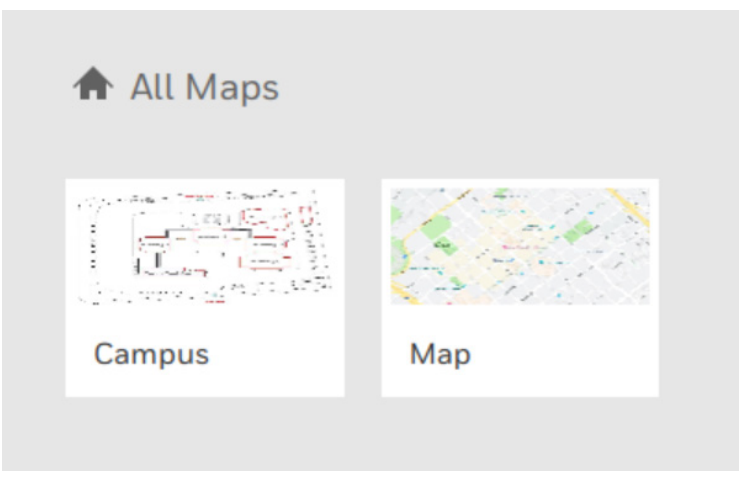

Double-click the target map to view the map.

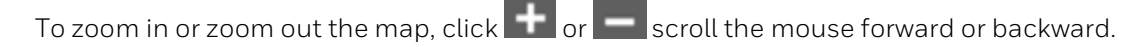

You can use the tilt bar on the right to tilt the E-Map image. Doing so creates a sense of distance and depth of view.

To view other maps, select other maps from the dropdown list on the top left corner.

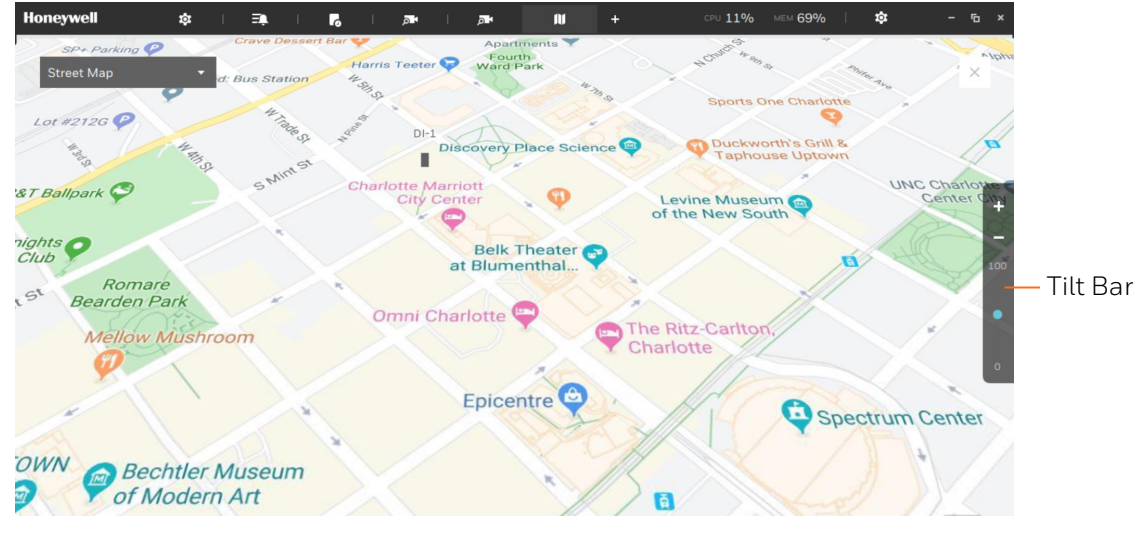

Figure 7-13 Tilt E-Map Image

To see live streams from cameras, click on the camera icons in the E-Map.

Figure 7-14 View Live Streams from Camera

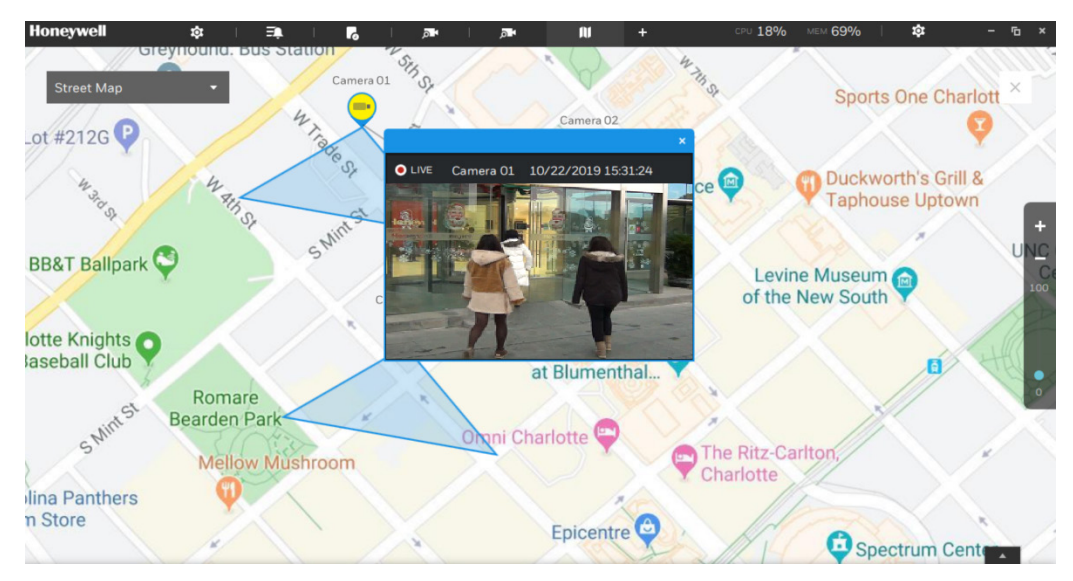

#### Honeywell Building Technologies - Security Americas (Head Office)

Honeywell Commercial Security 715 Peachtree St. NE Atlanta, GA 30308 www.security.honeywell.com/

🕾 +1 800 323 4576

#### Honeywell Building Technologies – Security Mexico

Mexico: Av. Santa Fe 94, Torre A, Piso 1, Col. Zedec, CP 0121, CDMX, Mexico. Colombia: Edificio Punto 99, Carrera 11a. 98-50, Piso 7, Bogota, Colombia. clarsupport@honeywell.com www.honeywell.com 201.800.083.59.25

#### Honeywell Colombia SAS

Carrera 11A # 98-50, Edificio Punto 99, Piso 7 Bogotá DC, Colombia

#### Honeywell Building Technologies - Security Middle East/N. Africa

Emaar Business Park, Sheikh Zayed Road Building No. 2, 2nd floor, 201 Post Office Box 232362 Dubai, United Arab Emirates www.honeywell.com/security/me 🕾 +971 44541704

#### Honeywell Building Technologies - Security Europe/South Africa

Aston Fields Road, Whitehouse Industrial Estate Runcorn, WA7 3DL, United Kingdom www.honeywell.com/security/uk 2008448 000 235

#### Honeywell Building Technologies – Security Northern Europe

Stationsplein Z-W 961, 1117 CE Schiphol-Oost, The Netherlands www.security.honeywell.com/nl ☎ +31 (0) 299 410 200

# Honeywell Building Technologies – Security Deutschland

Johannes-Mauthe-Straße 14 72458 Albstadt, Germany www.security.honeywell.de 營 +49 (0) 7431 801-0

#### Honeywell Building Technologies – Security France

Immeuble Lavoisier Parc de Haute Technologie 3-7 rue Georges Besse 92160 Antony, France www.security.honeywell.com/fr ☎ +33 (0) 1 40 96 20 50

#### Honeywell Building Technologies - Security Italia SpA

Via Achille Grandi 22, 20097 San Donato Milanese (MI), ITALY www.security.honeywell.com/it

#### Honeywell Building Technologies - Security España

Josefa Valcárcel, 24 28027 - Madrid España www.honeywell.com ☎ +34 902 667 800

#### Honeywell Building Technologies – Security Россия и СНГ

121059 Moscow, UI, Kiev 7 Russia WWW.security.honeywell.com/ru

🕾 +7 (495) 797-93-71

#### Honeywell Building Technologies – Security Asia Pacific

Building #1, 555 Huanke Road, Zhang Jiang Hi-Tech Park Pudong New Area, Shanghai, 201203, China www.asia.security.honeywell.com

☆ 400 840 2233

# Honeywell Building Technologies – Security and Fire (ASEAN)

Honeywell International Sdn Bhd Level 25, UOA Corp Tower, Lobby B, Avenue 10, The Vertical, Bangsar South City, 59200, Kuala Lumpur, Malaysia Visit Partner Connect: www.partnerconnect.honeywell.com Email: <u>buildings.asean@honeywell.com</u> Technical support (Small & Medium Business): Vietnam: +84 4 4458 3369 Thailand: +66 2 0182439 Indonesia: +62 21 2188 9000

Malaysia: +60 3 7624 1530 Singapore: +65 3158 6830 Philippines: +63 2 231 3380

#### Honeywell Home and Building Technologies (India)

HBT India Buildings Unitech Trade Centre, 5th Floor, Sector – 43, Block C, Sushant Lok Phase – 1, Gurgaon – 122002, Haryana, India Visit Partner Connect: www.partnerconnect.honeywell.com Email: HBT-IndiaBuildings@honeywell.com Toll Free No: 1-800-103-0339 ☎ +91 124 4975000

# Honeywell Building Technologies – Security and Fire (Korea)

Horeywell Co., Ltd. (Korea) 5F SangAm IT Tower, 434, Worldcup Buk-ro, Mapo-gu, Seoul 03922, Korea Visit: http://www.honeywell.com Email: info.security@honeywell.com Customer support: HSG-CS-KR@honeywell.com; +82 1522-8779 🕾 +82-2-799-6114

#### Honeywell Building Technologies – Security & Fire (Pacific)

Honeywell Ltd 9 Columbia Way BAULKHAM HILLS NSW 2153 Visit: www.honeywellsecurity.com.au Email: hsf.comms.pacific@Honeywell.com Technical support: Australia: 1300 220 345 New Zealand: +64 9 623 5050

# Honeywell

www.honeywell.com/security +1 800 323 4576 (North America only) https://www.honeywellsystems.com/ss/techsupp/index.html

Document 800-25992 Rev. D 07/2020

© 2019 Honeywell International Inc. All rights reserved. No part of this publication may be reproduced by any means without written permission from Honeywell. The information in this publication is believed to be accurate in all respects. However, Honeywell cannot assume responsibility for any consequences resulting from the use thereof. The information contained herein is subject to change without notice. Revisions or new editions to this publication may be issued to incorporate such changes. For patent information, see <a href="https://www.honeywell.com/patents.">www.honeywell.com/patents.</a>